# How To: Mit UpVisit einen inspirierenden Place gestalten

3 einfache Schritte zu einem interaktiven Erlebnis - erstellt mit dem UpVisit CMS

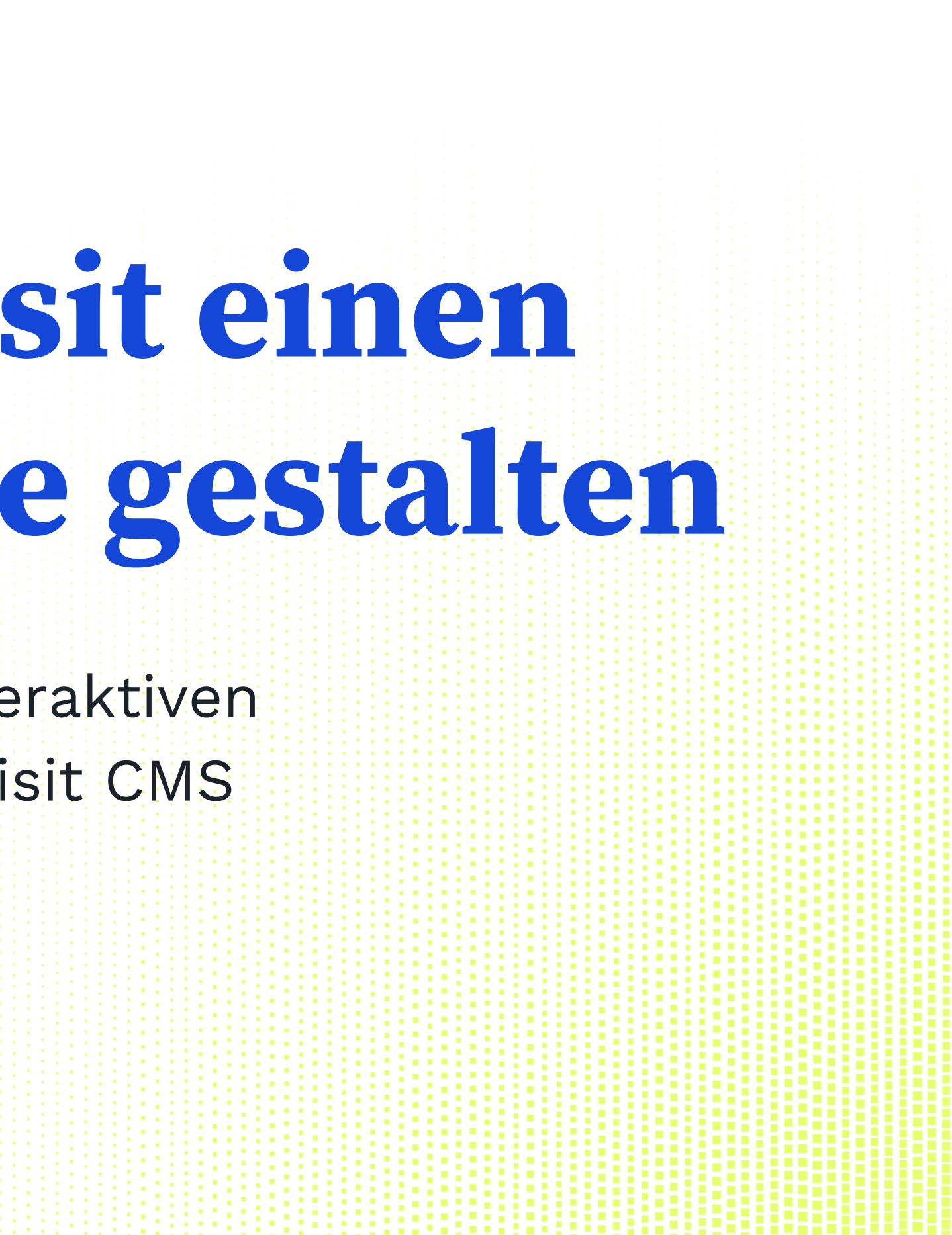

# Machen Sie Ihren Raum in unserer App interaktiv erlebbar.

Wir zeigen Ihnen hier, wie es geht. Sagen Sie uns Bescheid, wenn Sie Unterstützung benötigen!

## Drei einfache Schritte zu einem digitalen Erlebnis.

- 1. Erstellen Sie Ihren Place in unserem CMS und geben Sie zunächst die Basisinformationen ein (Name, Adresse, Kategorie...).
- 2. Reichern Sie Ihren Ort mit Audiodateien, Videos, Grundrissen, zusätzlichen Texten, interaktiven Bildern an - und aktivieren Sie alle von Ihnen gebuchten Features. 3. Veröffentlichen Sie Ihren Place - gelistet oder nicht gelistet.

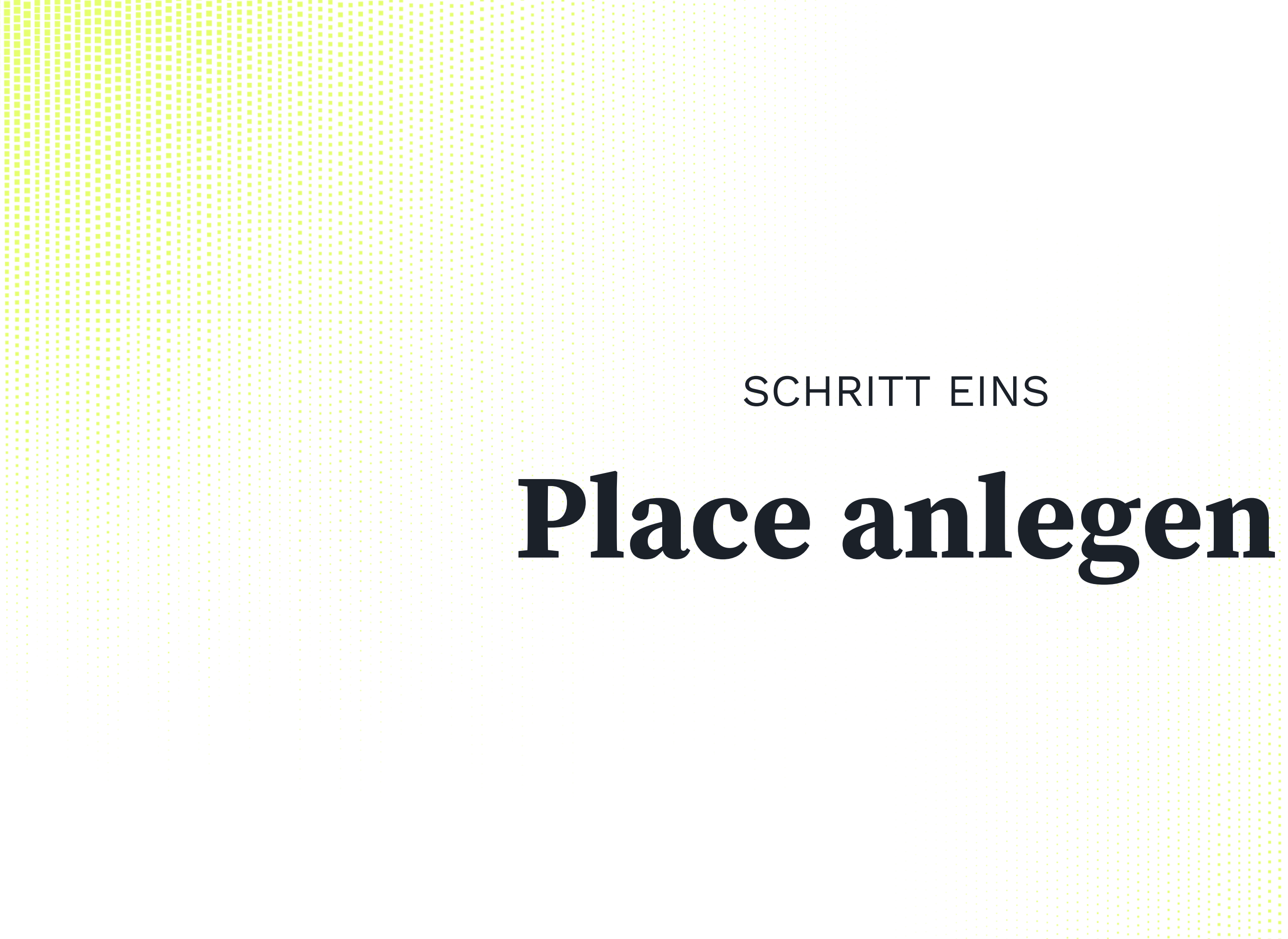

### SCHRITT 1: PLACE ANLEGEN

Nachdem Sie sich für eine Lizenz auf <u>Upvisit.io</u> entschieden haben, erhalten Sie innerhalb von 24 Stunden Ihre persönlichen Zugangsdaten per E-Mail.

Bitte verwenden Sie diese, um sich unter <u>cms.upvisit.io</u> einzuloggen.

Sie haben Ihre Zugangsdaten nicht erhalten? Bitte senden Sie eine E-Mail an <u>customer-success@upvisit.io</u>

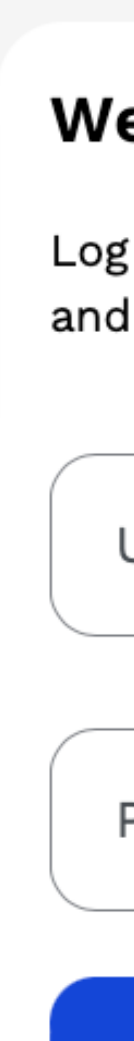

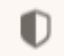

•••

## Welcome!

Log in to your account to manage your place(s) and check your statistics.

Username

Password

Log in

#### SCHRITT 1: PLACE ANLEGEN

Zunächst bitten wir Sie um die grundlegenden Informationen zu Ihrem Ort. Geben Sie den Namen Ihres Ortes und die Adresse ein, wählen Sie eine passende Kategorie und – falls vorhanden – laden Sie ein paar Fotos Ihres Ortes hoch. Klicken Sie dann auf SPEICHERN.

Diese Informationen werden dann auf der Übersichtsseite Ihres Ortes in der App angezeigt.

|                     | 0                                           |
|---------------------|---------------------------------------------|
| up <sup>visit</sup> | Name                                        |
| Home                | Place name                                  |
|                     | Zaan Store                                  |
| lanage your places: |                                             |
|                     | Address                                     |
|                     | Address                                     |
|                     | Königstraße, 70173 Stutt                    |
|                     | Start typing the address to get a           |
|                     | Location                                    |
|                     | Latitude                                    |
|                     | 48,778096                                   |
|                     | E.g. 53.086234                              |
|                     | Longitude                                   |
|                     | E.g. 7.385658                               |
|                     | Use my leastingChan                         |
|                     | Use my location Show                        |
|                     | First Preview Image                         |
|                     | Preview image 1                             |
|                     |                                             |
|                     |                                             |
|                     |                                             |
|                     |                                             |
|                     | Zaan Store<br>Remove                        |
|                     | Choose nice images of your plac<br>visitors |
|                     |                                             |
| + Create new place  | B Save                                      |
|                     | V I GIOGO                                   |

| -    |       |        |        |      |
|------|-------|--------|--------|------|
| - 64 | test  | cms    | UDVISI | t io |
|      | 10.31 | .01110 | aprior |      |

5 00

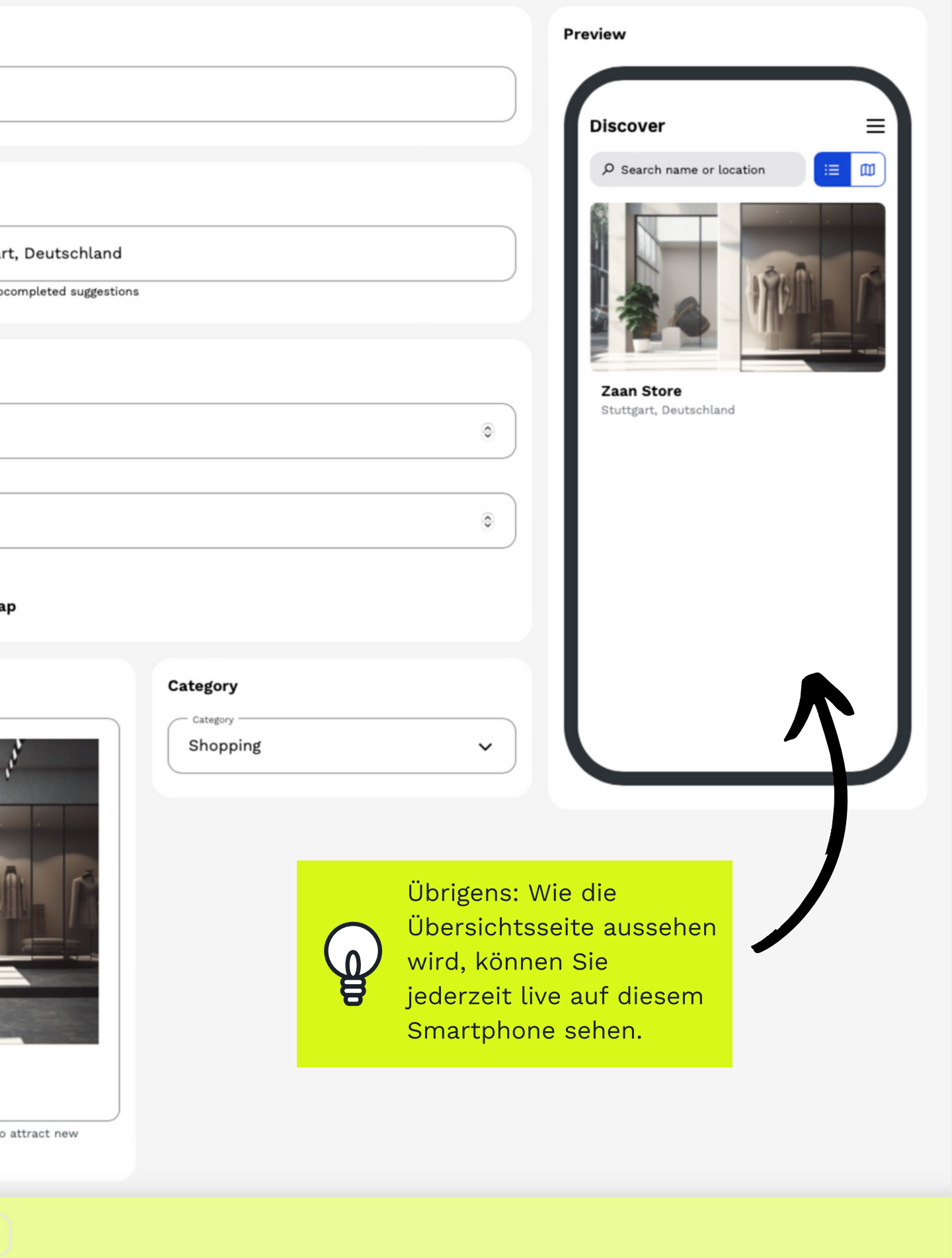

Erledigt! Nun ist Ihr Ort erstellt und kann über "Manage place" weiter bearbeitet werden.

SCHRITT 1: PLACE ANLEGEN

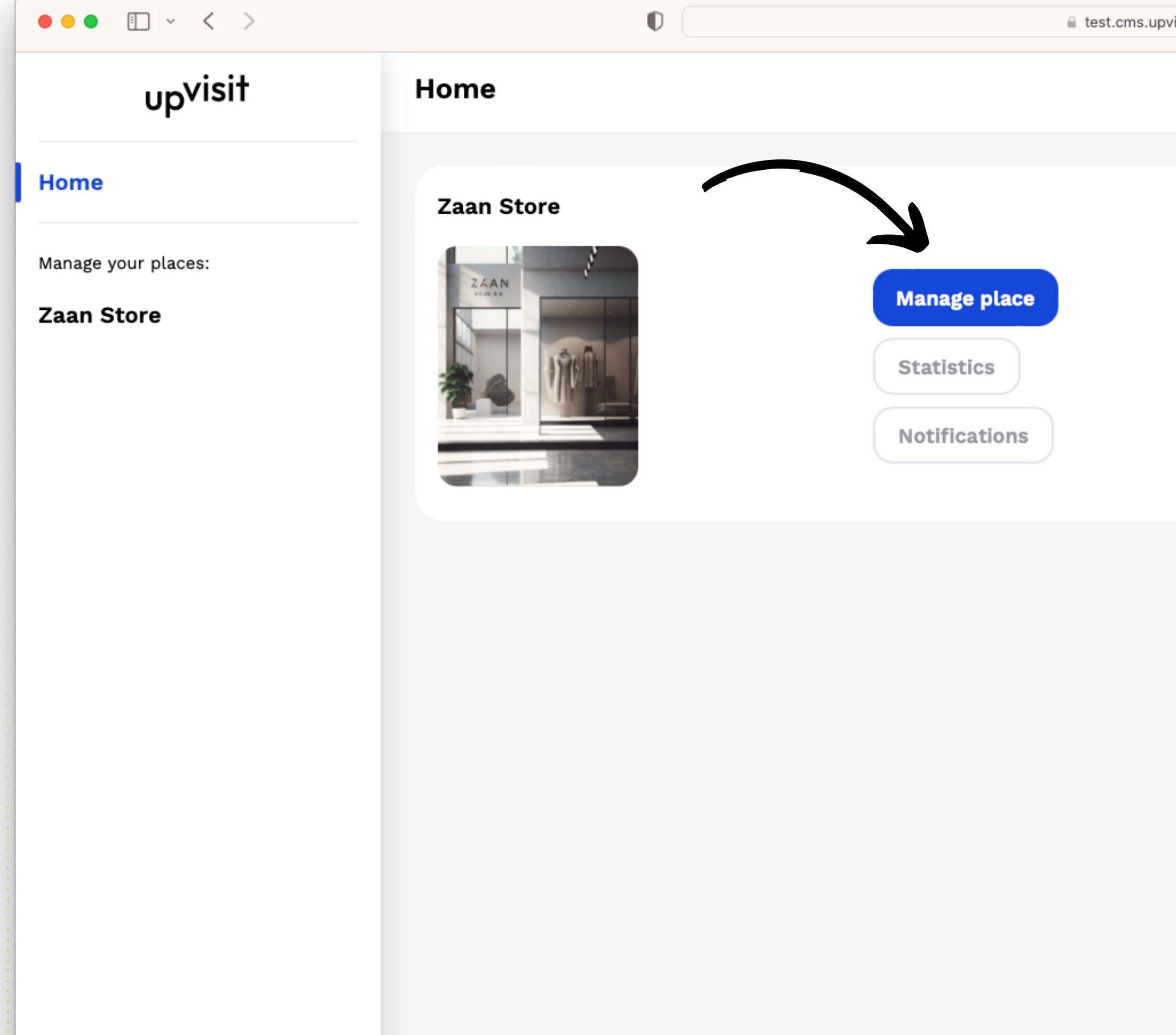

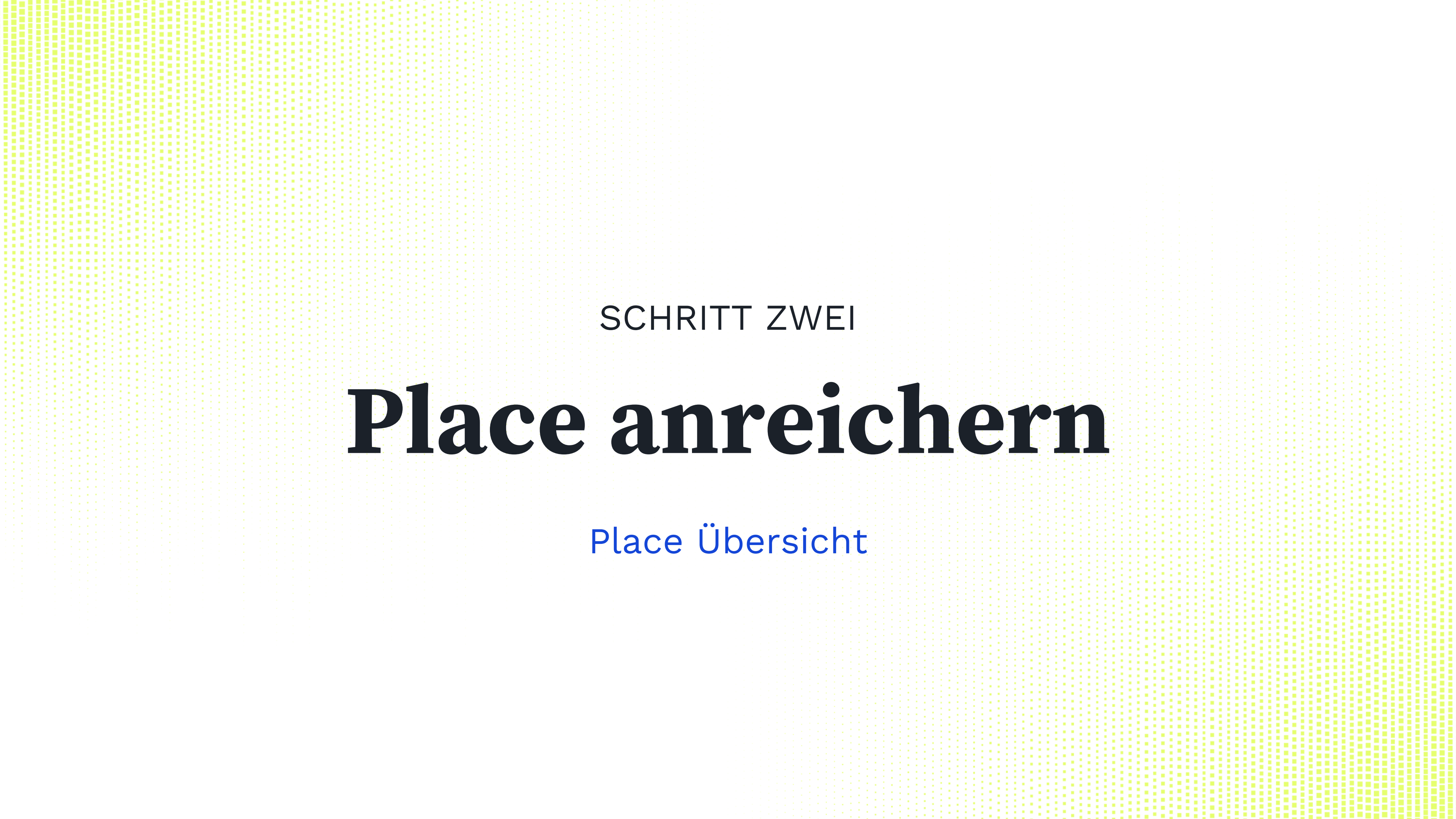

Klicken Sie auf "Manage Place", um die Verwaltung Ihres Ortes zu öffnen. In der Spalte auf der linken Seite des Bildschirms können Sie sehen, welche Funktionen für Sie aktiviert sind.

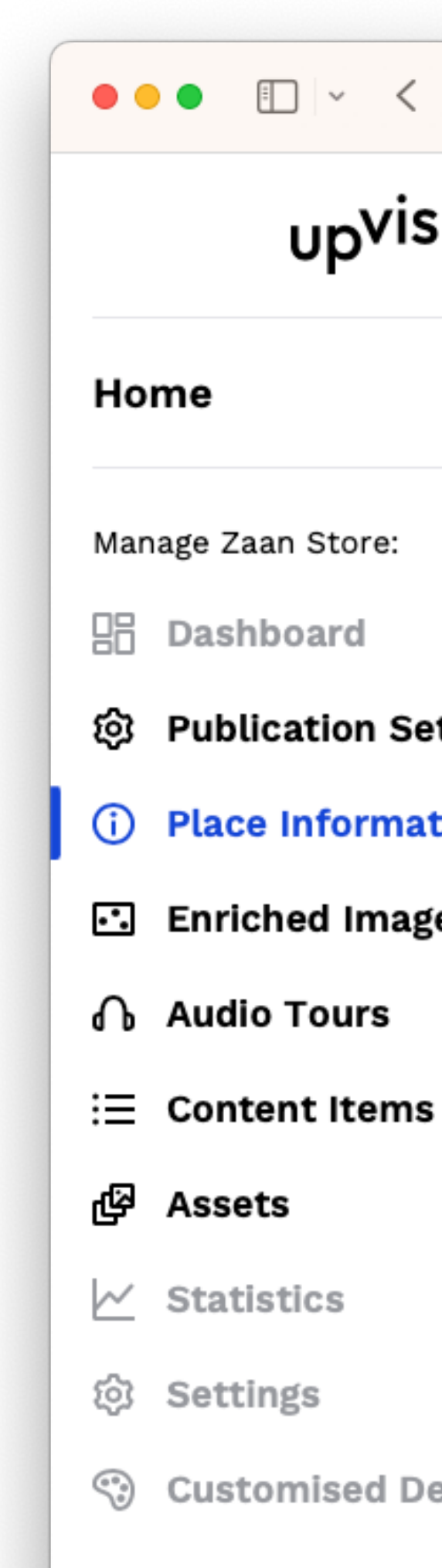

# $\bullet \bullet \bullet$ $\blacksquare$ $\checkmark$ $\lt$ >🔒 tes upvisit Dashboard Publication Settings (i) Place Information Enriched Images

**Customised Design** 

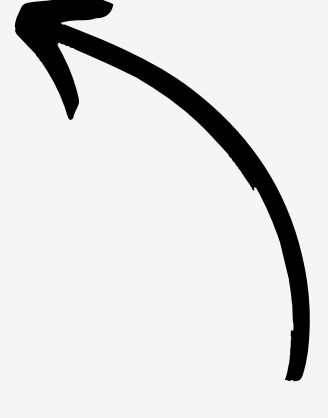

Unter dem Menüpunkt "Place Information" pflegen Sie alle Informationen, die auf der Übersichtsseite angezeigt werden. Laden Sie weitere Fotos und/oder Videos hoch, schreiben Sie eine Beschreibung zu Ihrem Place...

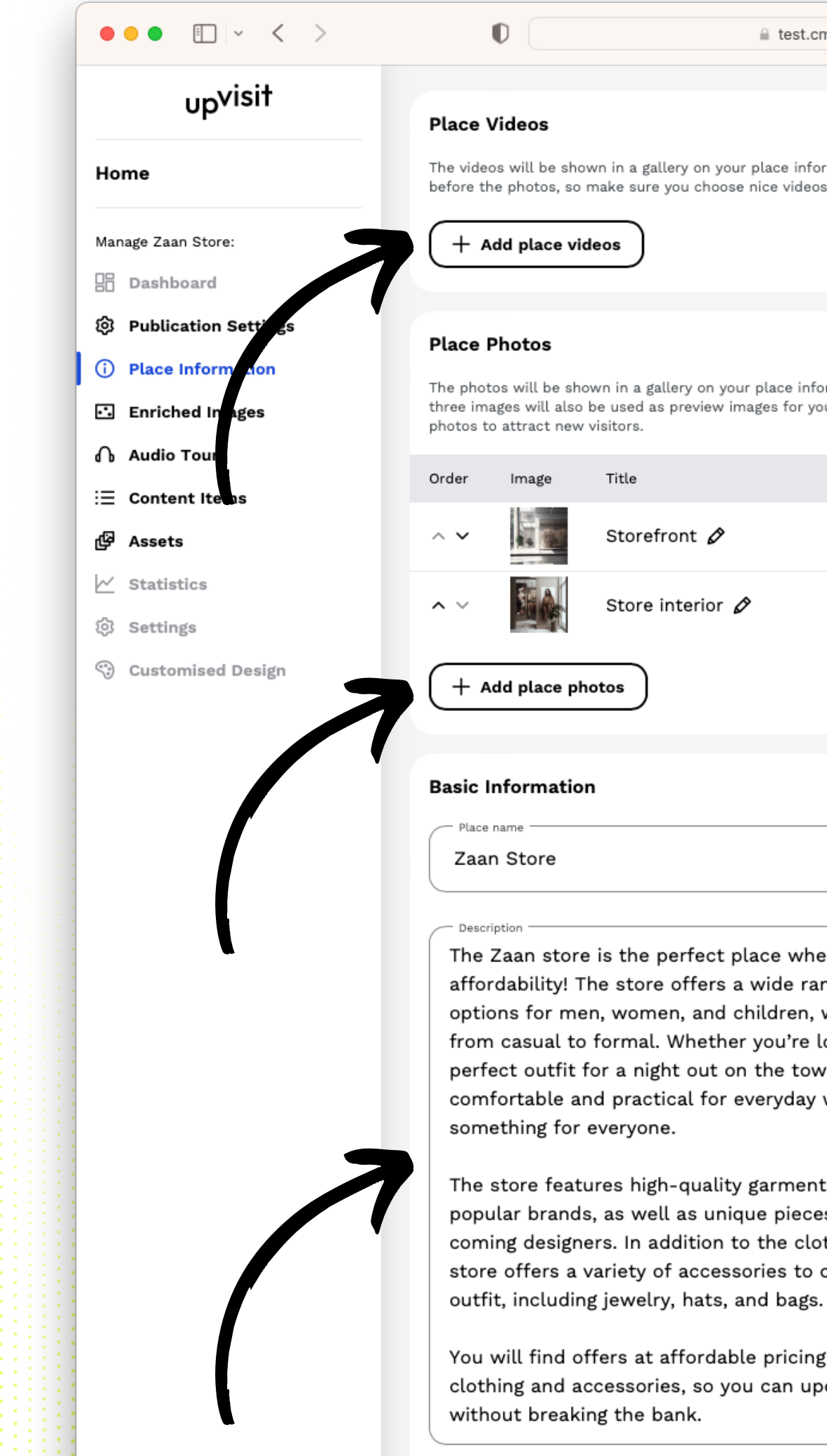

#### a test.cms.upvisit.io

ර මෙ

 $\sim$ 

The videos will be shown in a gallery on your place information page. They will show before the photos, so make sure you choose nice videos that appeal to users.

The photos will be shown in a gallery on your place information page. The first one to three images will also be used as preview images for your place, so choose nice

| le              |   |
|-----------------|---|
| corefront 🖉     | 団 |
| core interior 🖉 | 心 |
|                 |   |
|                 |   |
|                 |   |

The Zaan store is the perfect place where fashion meets affordability! The store offers a wide range of clothing options for men, women, and children, with styles ranging from casual to formal. Whether you're looking for the perfect outfit for a night out on the town or something comfortable and practical for everyday wear, the store has

The store features high-quality garments from a variety of popular brands, as well as unique pieces from up-andcoming designers. In addition to the clothing selection, the store offers a variety of accessories to complement the

You will find offers at affordable pricing on all of the clothing and accessories, so you can update your wardrobe

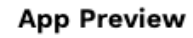

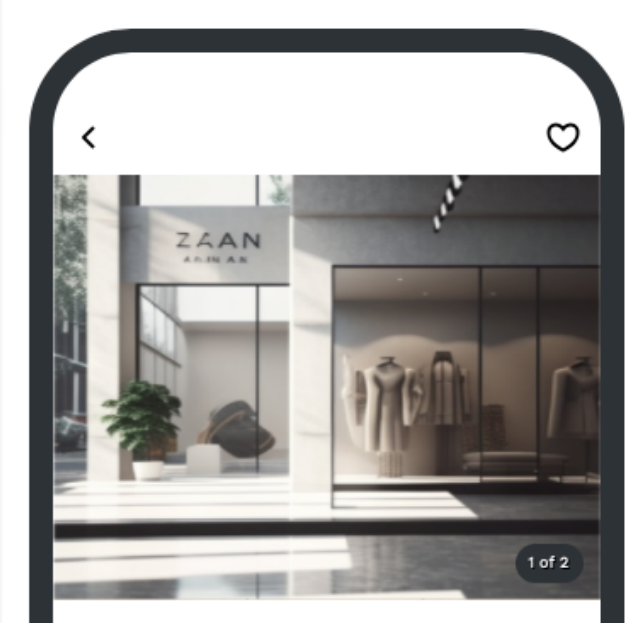

#### Zaan Store

Shopping Stuttgart, Deutschland

The Zaan store is the perfect place where fashion meets affordability! The store offers a wide range of clothing options f...

#### Location

Königstraße, 70173 Stuttgart, Deutschland

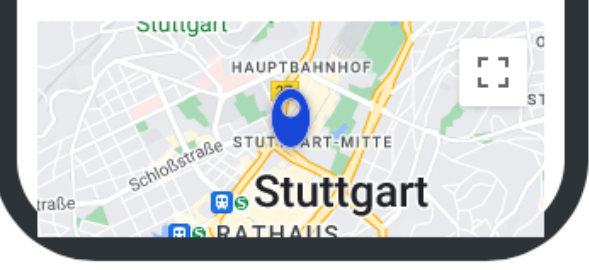

...einen externen Link hinzufügen - zum Beispiel zu Ihrem Online-Shop, Buchungssystem oder Newsletter-Abonnement...

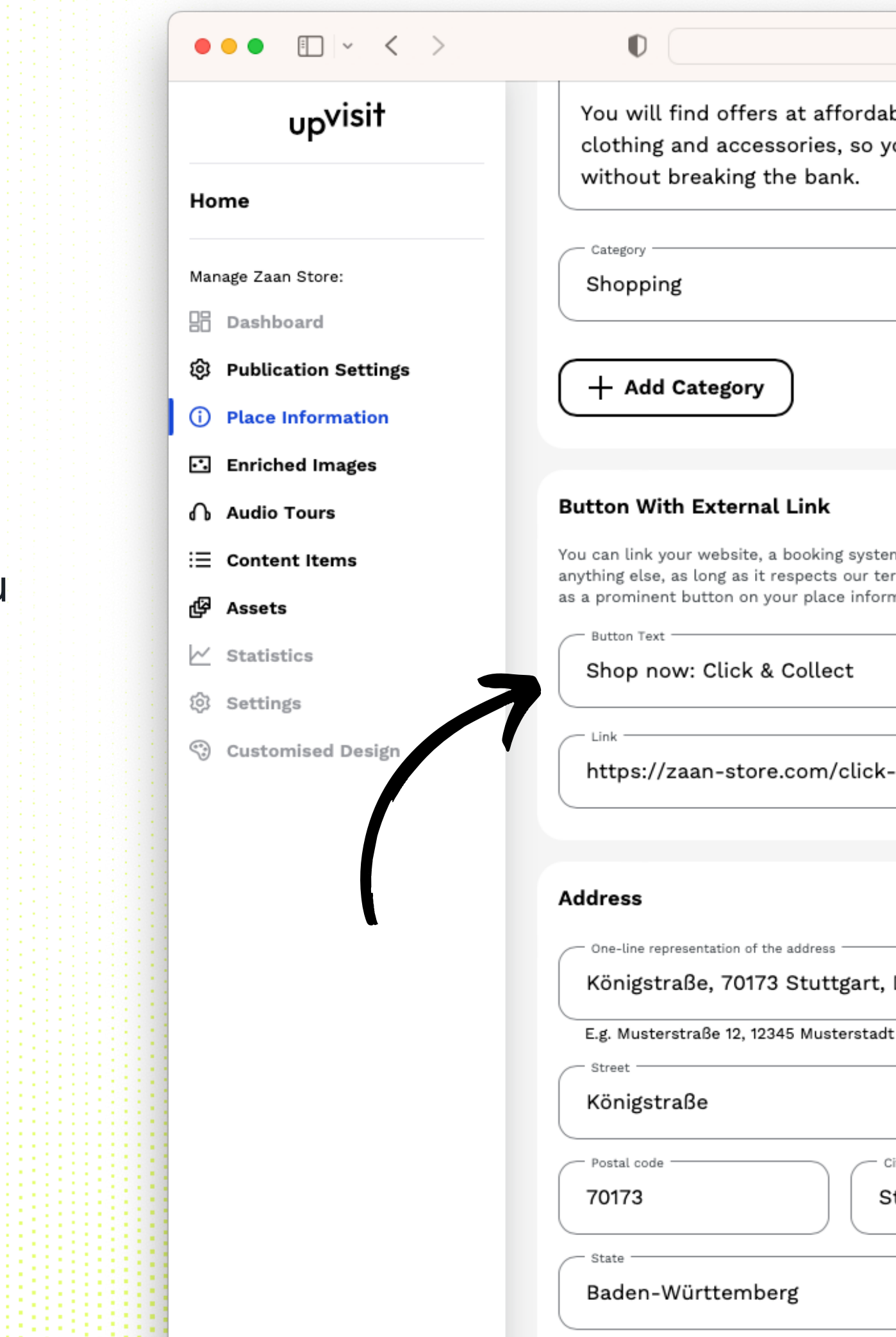

#### test.cms.upvisit.io

 $\sim$ 

ර මො

You will find offers at affordable pricing on all of the clothing and accessories, so you can update your wardrobe

You can link your website, a booking system, your newsletter, your social media or anything else, as long as it respects our terms and conditions. The link will be shown as a prominent button on your place information page.

https://zaan-store.com/click-and-collect

#### Königstraße, 70173 Stuttgart, Deutschland

House number Stuttgart

#### App Preview

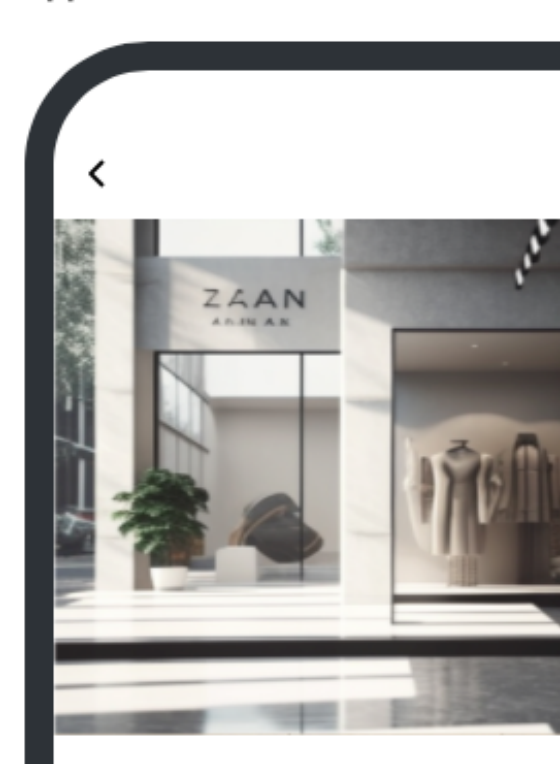

#### Zaan Store

Shopping Stuttgart, Deutschland

The Zaan store is the perfect place fashion meets affordability! The s offers a wide range of clothing op

Shop now: Click & Collect

#### Location

Königstraße, 70173 Stuttgart, Deut

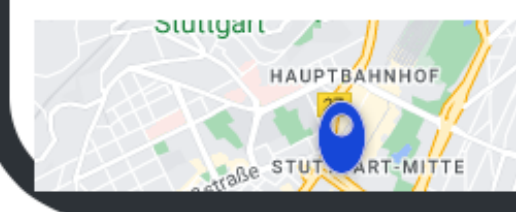

...korrigieren Sie gegebenenfalls die Stecknadel auf der Karte und - last but not least - fügen Sie Ihre Kontaktinformationen hinzu.

Vergessen Sie nicht, Ihre Änderungen zu speichern!

|     | upvisit              | Locatio                    |
|-----|----------------------|----------------------------|
| Но  | me                   | Latitud                    |
|     |                      | 48,7                       |
| Mar | nage Zaan Store:     | E.g. 53                    |
| 님님  | Dashboard            | 9,177                      |
| ¢   | Publication Settings | E.g. 7.3                   |
| 1   | Place Information    |                            |
| ••• | Enriched Images      | Kart                       |
| ሌ   | Audio Tours          | werbad                     |
| ≣   | Content Items        |                            |
| හි  | Assets               | EL.                        |
| ~   | Statistics           |                            |
| ŝ   | Settings             | KRÄHERW                    |
|     | Customised Desig     | Geißeich <sub>877a</sub> 8 |
|     | •                    | Use n                      |
|     |                      | Contac                     |
|     |                      | Phone                      |
|     |                      | +49                        |
|     |                      | Email                      |
|     |                      | info                       |
|     | + Create n w place   |                            |
|     |                      | B Sa                       |

| - |      |     |     |       |    |
|---|------|-----|-----|-------|----|
|   | test | cms | LID | visit | 10 |
|   | 1001 |     | ap. | VIOIC |    |

000

## 096 \$ 86234 047 \$

5658

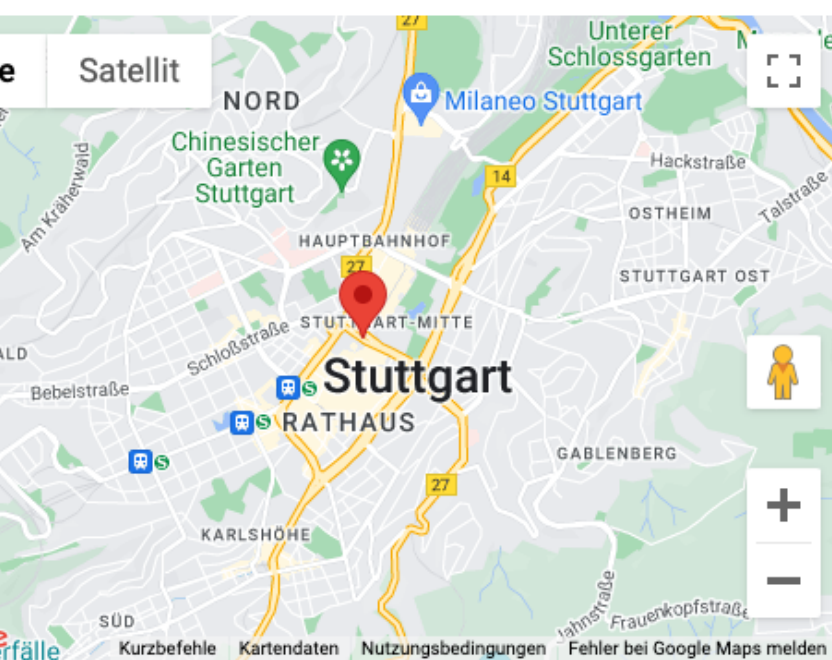

location Hide Map

#### nformation

23 4567890

aan-store.com

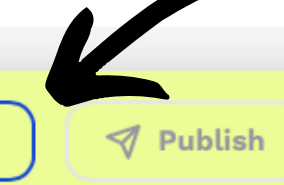

#### App Preview

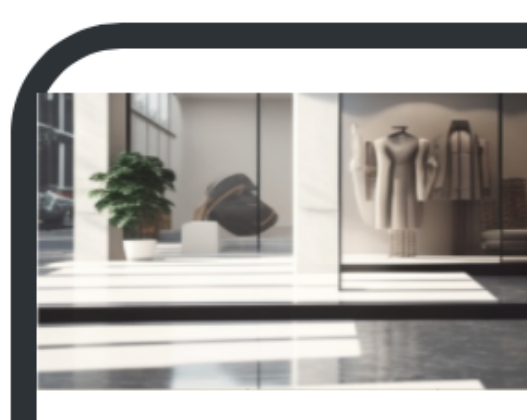

Zaan Store

Shopping Stuttgart, Deutschland

The Zaan store is the perfect place v fashion meets affordability! The stor offers a wide range of clothing optio

Shop now: Click & Collect

#### Location

Königstraße, 70173 Stuttgart, Deutsc

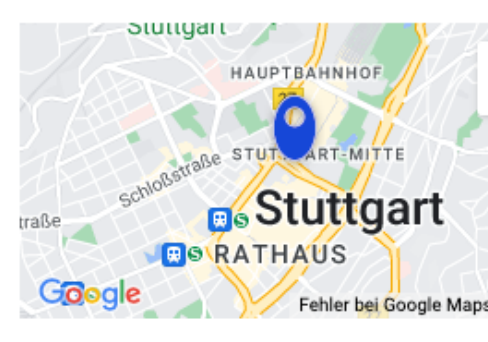

Contact

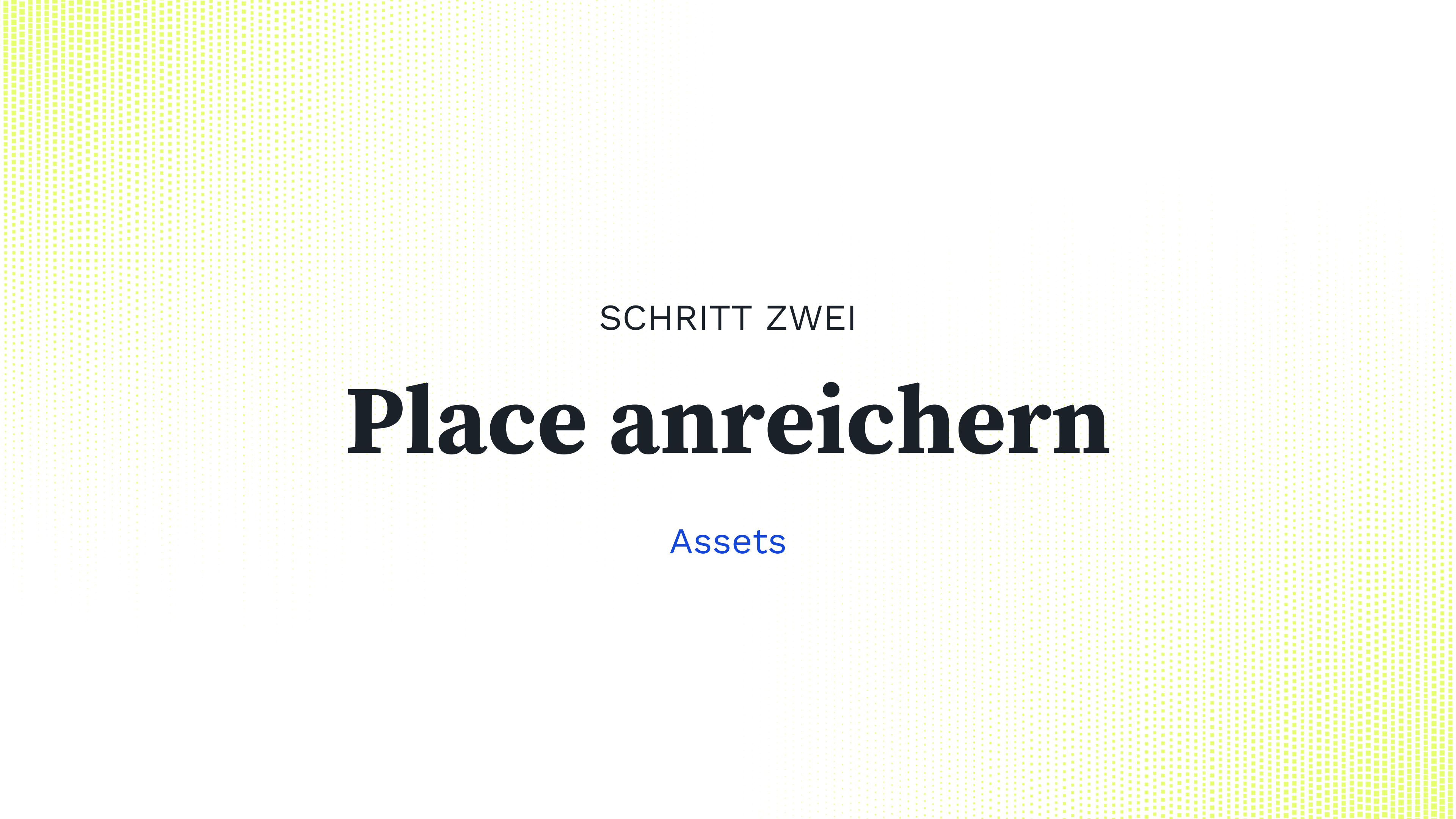

SCHRITT 2: PLACE ANREICHERN - ASSETS

"Assets" ist das Archiv für alle Ihre Videos, Bilder, Grundrisse und Audiodateien.

Wir empfehlen Ihnen, damit zu beginnen, das gesamte Material hochzuladen, das Sie in Ihrem Place verwenden möchten. Dann haben Sie es gleich zur Hand.

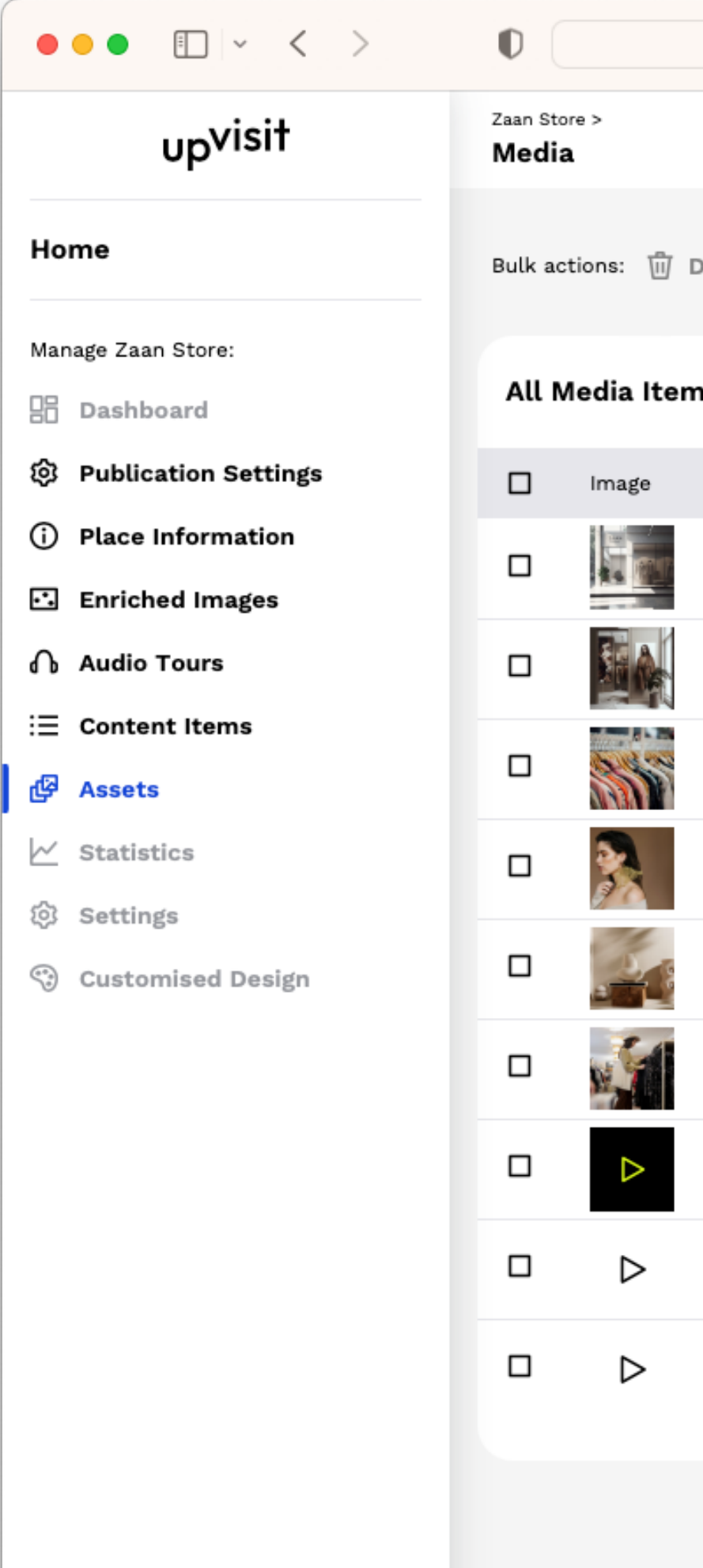

| a test.cms.upvisit.io       | ී ද |        |          | Ů + ©       |
|-----------------------------|-----|--------|----------|-------------|
|                             |     | 0      | Jennifer | Langton 🗸   |
| elete 9 of 9 selected       |     |        | + u      | oload Media |
| IS                          | All | Images | Videos   | Audios      |
| Title                       |     |        |          | Туре        |
| Storefront                  |     |        |          | 函           |
| Store interior              |     |        |          | ~           |
| Men's clothes.jpg           |     |        |          | ~           |
| key-visual.jpg              |     |        |          | 函           |
| Vases.jpg                   |     |        |          | 函           |
| Zaan Shoppers.jpg           |     |        |          | 函           |
| Zaan Video Presentation.mp4 |     |        |          | Þ           |
| Zaan Craftsmanship          |     |        |          | ሴ           |
| Zaan Philosophy             |     |        |          | ሴ           |

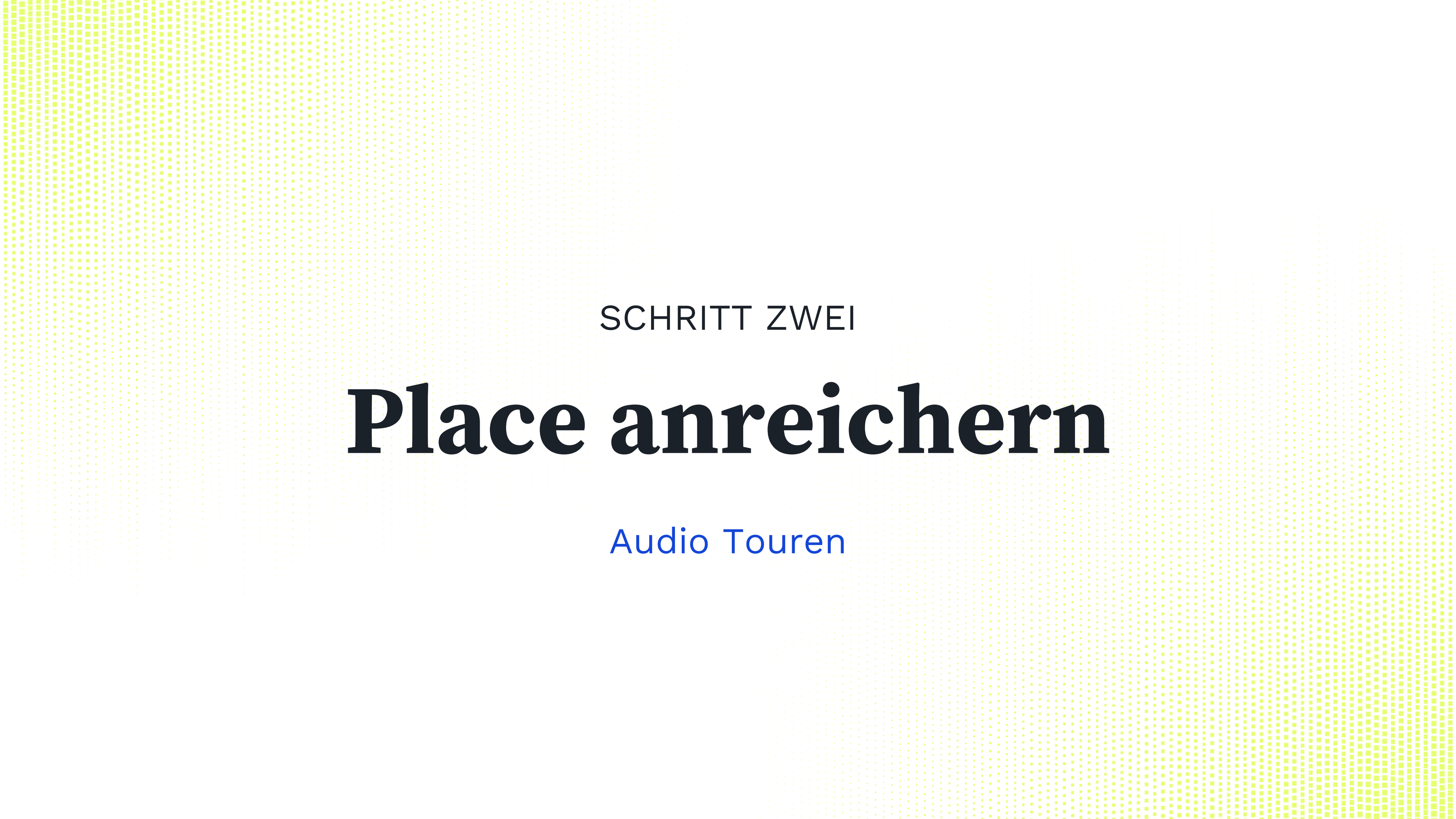

SCHRITT 2: PLACE ANREICHERN - AUDIO TOUREN

Im Menüpunkt "Audio Tours" können Sie Audiodateien zu einer themenbezogenen Gruppe zusammenstellen.

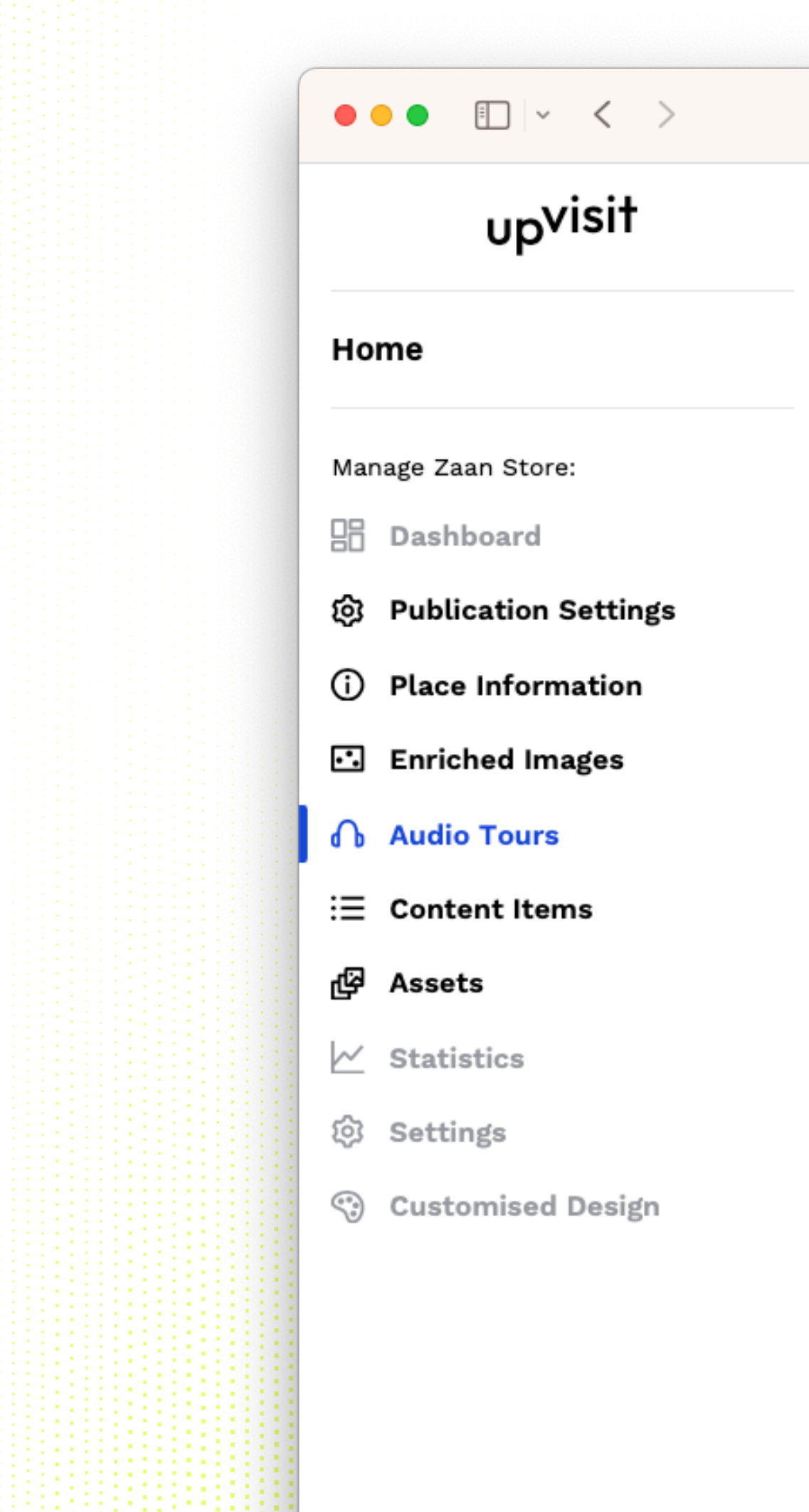

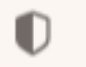

a test.cms.upvisit.io

Zaan Store >

### Audio Tours

### Audio Tours

Connect your audio files to tours and let your visitors discover your space in an immersive way.

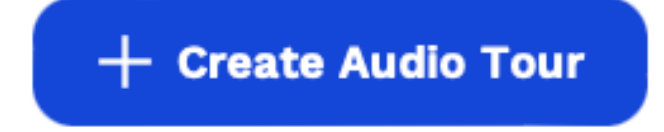

SCHRITT 2: PLACE ANREICHERN - AUDIO TOUREN

Drei Schritte zu Ihrer Audiotour:

 Geben Sie Ihrer Tour einen ansprechenden Namen.
 Fügen Sie die Audiodateien hinzu, die zu der Tour gehören: Sie können sie aus den bereits hochgeladenen Assets auswählen oder direkt hochladen.

3.Geben Sie jeder Audiodatei einen ansprechenden Namen.

Vergessen Sie nicht, Ihre Tour zu speichern.

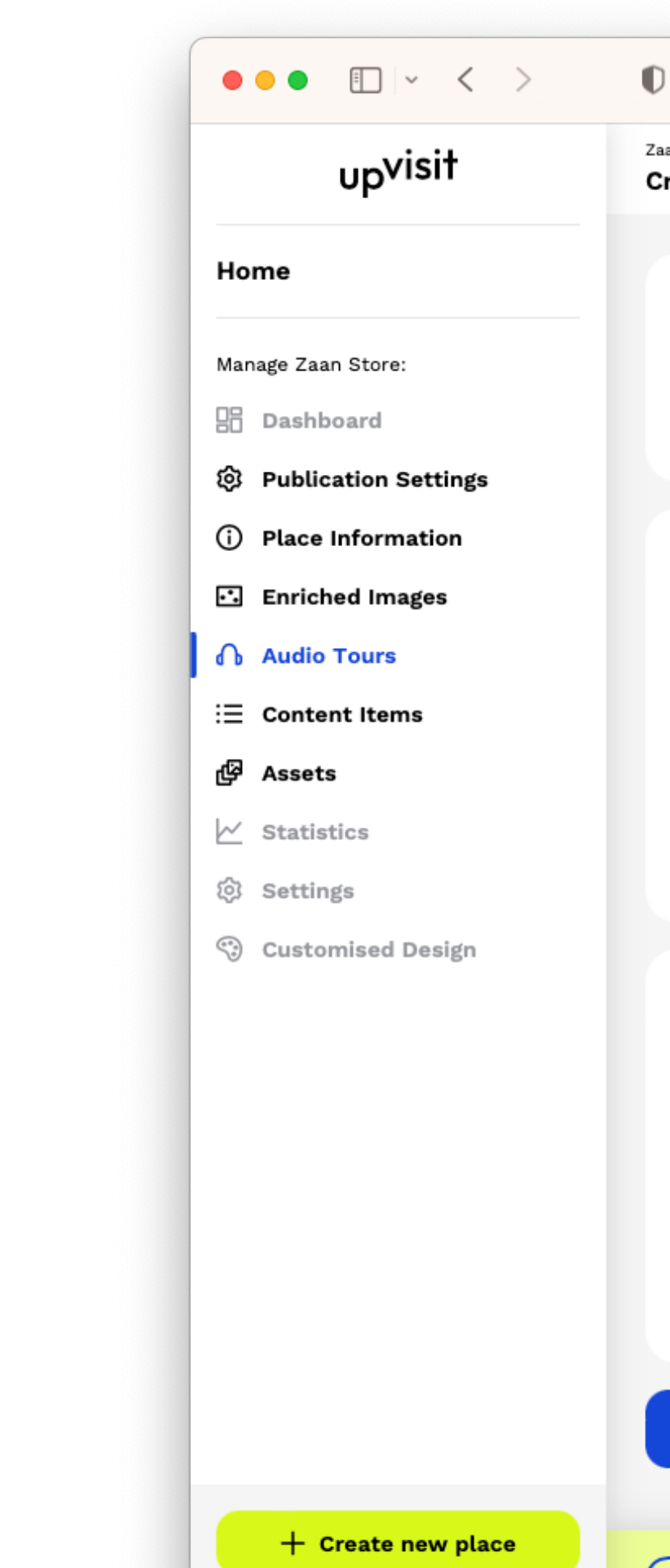

Imprint · Privacy Policy

| a test.cms.upvisit.io                                          | 5 <b>a</b> |             | ф + С          |
|----------------------------------------------------------------|------------|-------------|----------------|
| an Store > Audio Tours<br><b>reate Audio Tour</b>              |            | 🧿 👤 Jenn    | ifer Langton 🗸 |
| Audio Tour Title<br>Title<br>Zaan Philosophy and Craftsmanship |            |             |                |
|                                                                |            |             |                |
| Audio Track 1                                                  | ∧ Move Up  | ∽ Move Down | 🛞 Remove       |

|                                                                                  | 00:57 | Zaan Philosophy                                                                                                    |
|----------------------------------------------------------------------------------|-------|----------------------------------------------------------------------------------------------------|
| Zaan-philosophy.mp3                                                              | 00.01 |                                                                                                    |
| Replace Remove                                                                   |       |                                                                                                    |
|                                                                                  | )     |                                                                                                    |
|                                                                                  |       |                                                                                                    |
| Audio Track 2                                                                    | ,     | ∧ Move Up 🗸 Move Down 🛞 Remove                                                                                                    |
| Audio Track 2                                                                    | 00:46 | ∧ Move Up ∨ Move Down ⊗ Remove Title Zaan Craftsmanship                                                                                       |
| Audio Track 2<br>Audio File<br>O0:00<br>Zaan-craftsmanship.mp3                   | 00:46 | <ul> <li>∧ Move Up ∨ Move Down ⊗ Remove</li> <li>Title</li> <li>Zaan Craftsmanship</li> <li>Audio ID</li> </ul>                               |
| Audio Track 2<br>Audio File<br>O0:00<br>Zaan-craftsmanship.mp3<br>Replace Remove | 00:46 | <ul> <li>Move Up V Move Down Remove</li> <li>Title</li> <li>Zaan Craftsmanship</li> <li>Audio 10</li> <li>6407678060453c602ebde3bb</li> </ul> |

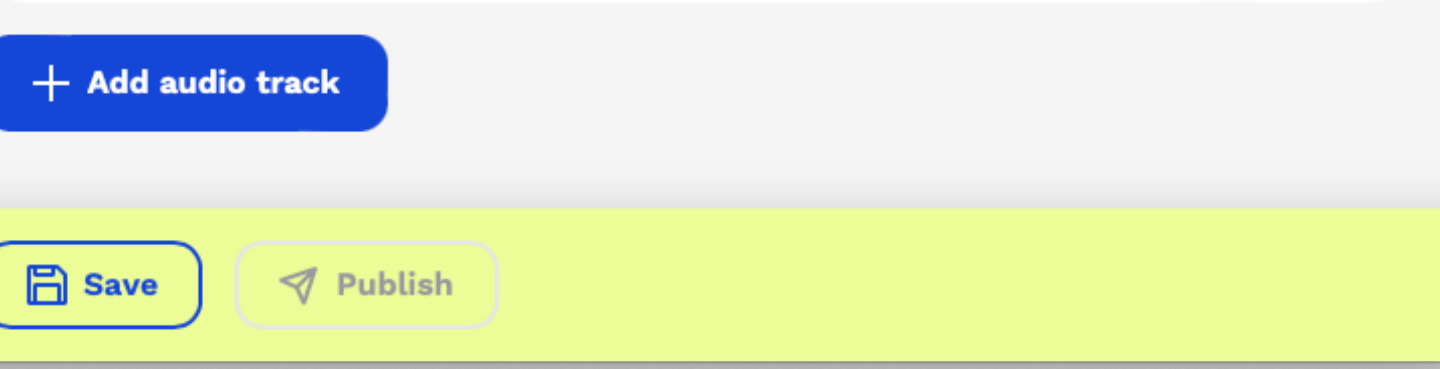

SCHRITT 2: PLACE ANREICHERN - AUDIO TOUREN

Sie finden Ihre Audiotour nun im Menüpunkt aufgelistet und live in der App. Wie Sie an der Schaltfläche oben rechts erkennen können, können Sie mehrere Audiotouren erstellen.

| Home Bulk actions:   Manage Zaan Store: Audio Tours   Dashboard I   Publication Settings I   Place Information I   Place Information I   Enriched Images I   Audio Tours I   Content Items I   Assets Statistics   Settings Settings |             | up <sup>visit</sup>  | 1 | Zaan Sto<br>Audio | ore ><br>o Tours |
|----------------------------------------------------------------------------------------------------|-------------|----------------------|---|-------------------|------------------|
| Manage Zaan Store:   Dashboard   Publication Settings   Place Information   Enriched Images   Audio Tours   Content Items   Statistics   Settings   Customised Design                                                                | Но          | me                   |   | Bulk ad           | ctions: T        |
| Dashboard   Publication Settings   Image: Place Information   Enriched Images   Audio Tours   Audio Tours   Content Items   Statistics   Settings   Settings                                                                         | Mar         | age Zaan Store:      |   | مبط               | ia Taur          |
| <ul> <li>Publication Settings</li> <li>Place Information</li> <li>Enriched Images</li> <li>Audio Tours</li> <li>Content Items</li> <li>Statistics</li> <li>Settings</li> <li>Customised Design</li> </ul>                            |             | Dashboard            |   | Aud               | io i our         |
| <ul> <li>i Place Information</li> <li>i Enriched Images</li> <li>Audio Tours</li> <li>i Content Items</li> <li>i Assets</li> <li>i Statistics</li> <li>i Settings</li> <li>Customised Design</li> </ul>                              | ¢           | Publication Settings |   |                   | Title            |
| <ul> <li>Enriched Images</li> <li>Audio Tours</li> <li>Content Items</li> <li>Assets</li> <li>Statistics</li> <li>Settings</li> <li>Customised Design</li> </ul>                                                                     | 1           | Place Information    |   |                   | Zaan             |
| <ul> <li>Audio Tours</li> <li>Content Items</li> <li>Assets</li> <li>Statistics</li> <li>Settings</li> <li>Customised Design</li> </ul>                                                                                              | ••.         | Enriched Images      |   |                   |                  |
| <ul> <li>Content Items</li> <li>Assets</li> <li>Statistics</li> <li>Settings</li> <li>Customised Design</li> </ul>                                                                                                    | ሌ           | Audio Tours          |   |                   | Zaan             |
| <ul> <li>Assets</li> <li>Statistics</li> <li>Settings</li> <li>Customised Design</li> </ul>                                                                                                    | ≔           | Content Items        |   |                   |                  |
| <ul> <li>✓ Statistics</li> <li>✓ Settings</li> <li>✓ Customised Design</li> </ul>                                                                                                    | ₽Ð          | Assets               |   |                   |                  |
| <ul><li>Settings</li><li>Customised Design</li></ul>                                                                                                    | ~           | Statistics           |   |                   |                  |
| 😳 Customised Design                                                                                                    | ŝ           | Settings             |   |                   |                  |
|                                                                                                    | (**)<br>**) | Customised Design    |   |                   |                  |
|                                                                                                    |             |                      |   |                   |                  |
|                                                                                                    |             |                      |   |                   |                  |
|                                                                                                    |             |                      |   |                   |                  |
|                                                                                                    |             |                      |   |                   |                  |
|                                                                                                    |             |                      |   |                   |                  |
|                                                                                                    |             |                      |   |                   |                  |

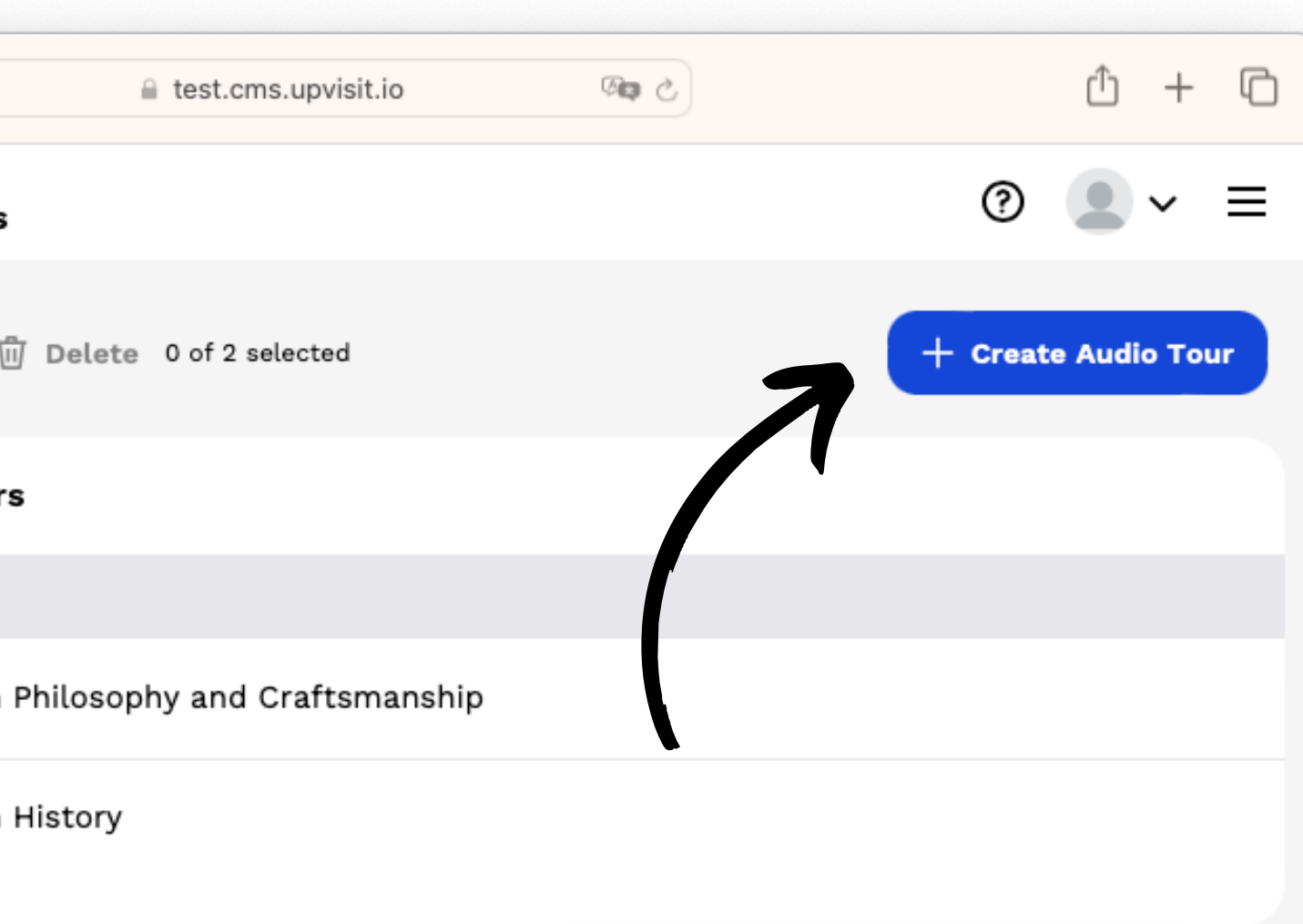

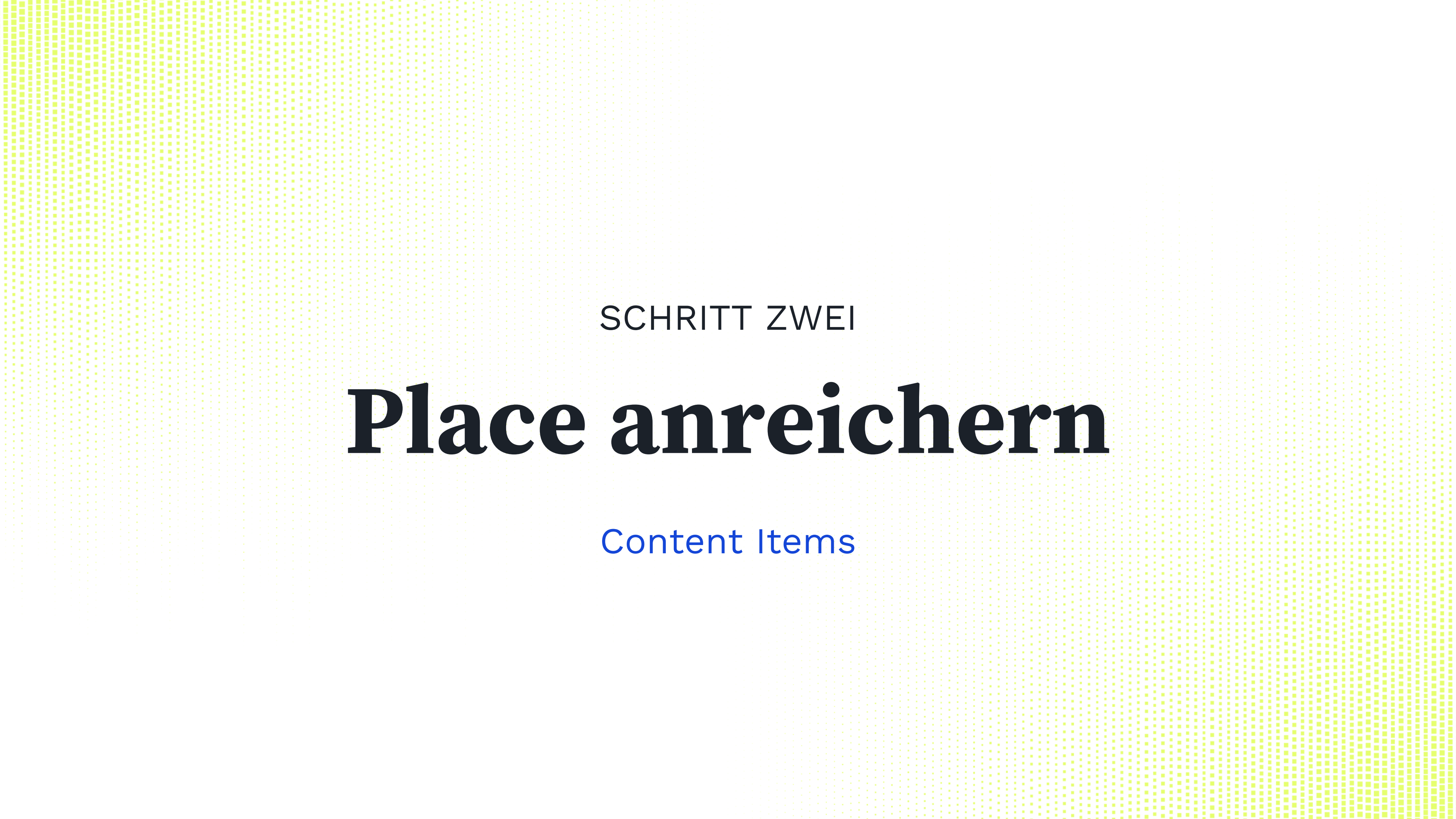

Ein Content Item liefert zusätzliche Informationen zu einem Hintergrundbild.

Content Items können Bilder, Videos, Audiodateien und Texte enthalten. Sie sind über QR-Codes zugänglich, die unser CMS automatisch generiert.

|     | up <sup>visit</sup>  |
|-----|----------------------|
| Но  | me                   |
| Mar | age Zaan Store:      |
|     | Dashboard            |
| ¢   | Publication Settings |
| í   | Place Information    |
| ••. | Enriched Images      |
| ቤ   | Audio Tours          |
| ≔   | Content Items        |
| 솅   | Assets               |
| ~   | Statistics           |
| 钧   | Settings             |
|     | Customised Design    |

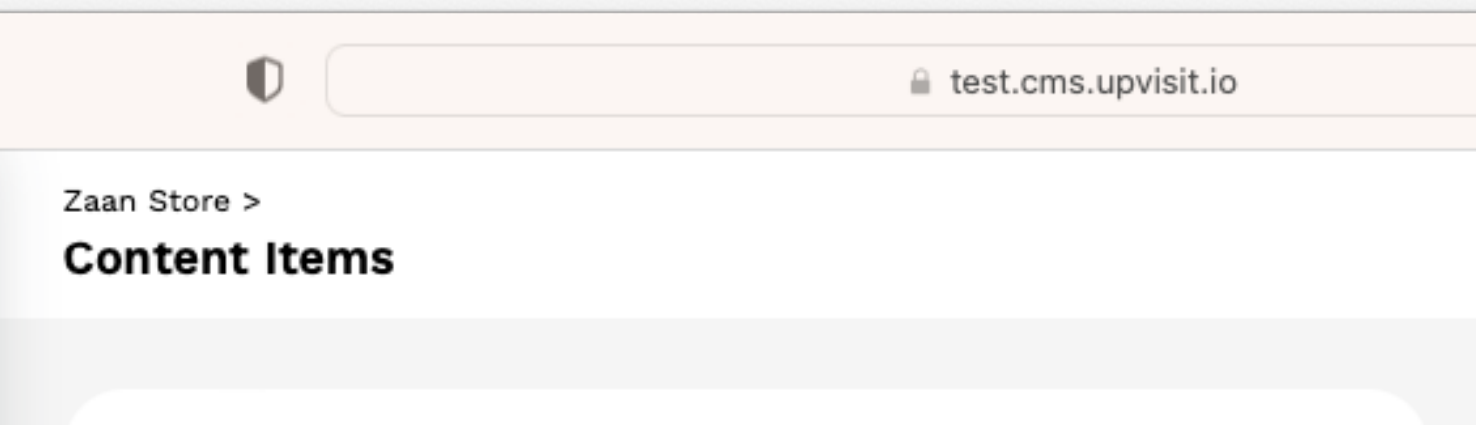

## **Content Items**

Present your information in flexible content items that can contain text, images, audio and video.

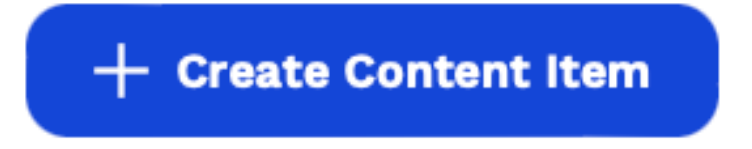

Beginnen wir damit, dem Element einen ansprechenden Namen zu geben. Dieser Name dient als Bezeichnung für das Content Item in der App.

Im nächsten Schritt laden Sie Bilder und Videos hoch, die zu diesem Content Item gehören, und fügen eine Beschreibung hinzu...

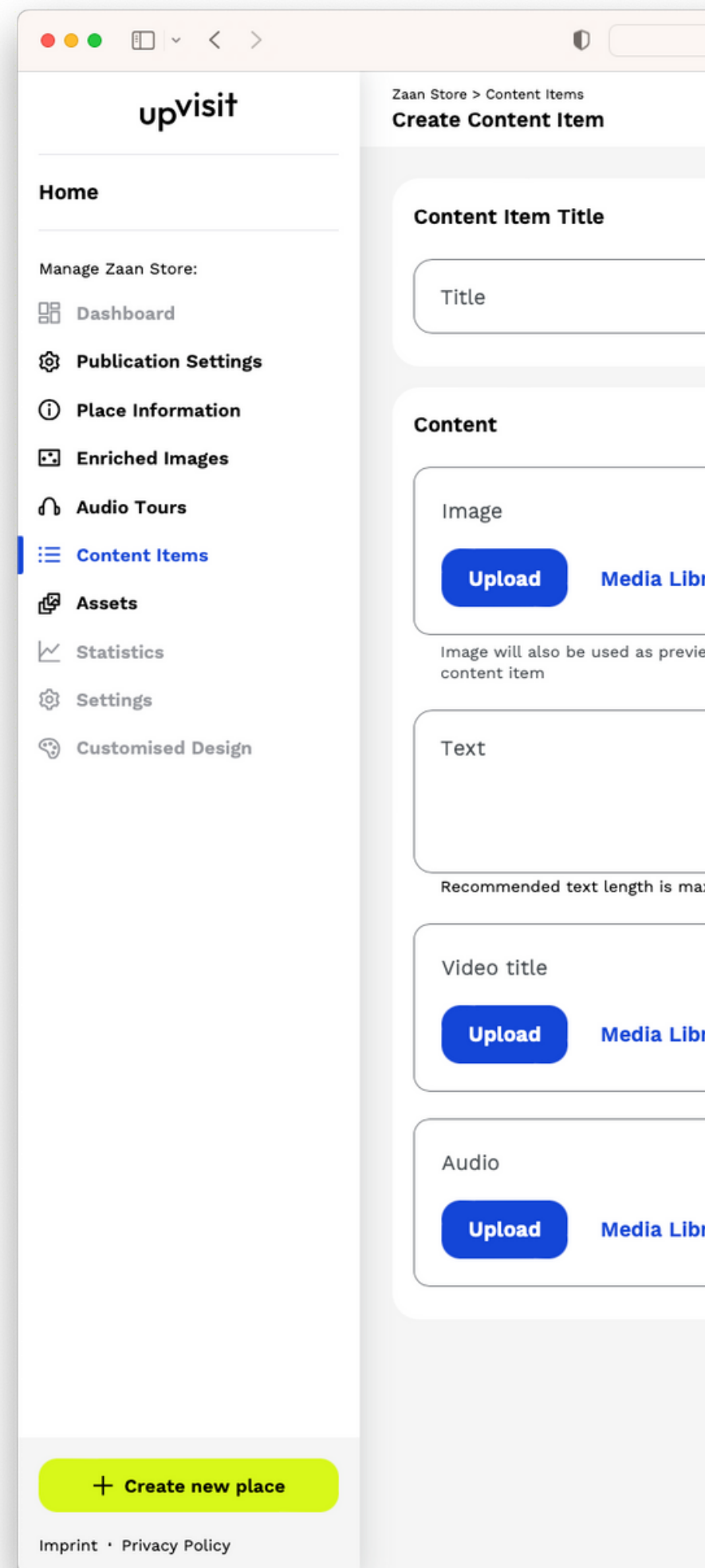

|                      | test.cms.upvisit.io                                  | ී ක               |             |   |         |
|----------------------|------------------------------------------------------|-------------------|-------------|---|---------|
|                      |                                                      |                   |             | 0 | Jennife |
|                      |                                                      |                   |             |   | -       |
|                      |                                                      |                   | App Preview |   |         |
|                      |                                                      |                   |             |   |         |
|                      |                                                      |                   |             |   |         |
|                      |                                                      |                   |             |   |         |
|                      |                                                      |                   |             |   |         |
|                      | Image title                                          |                   |             |   |         |
| orary                | Image title will not be shown but i<br>accessibility | s recommended for |             |   |         |
| ew thumbnail for the |                                                      |                   |             |   |         |
|                      |                                                      |                   |             |   |         |
|                      |                                                      |                   |             |   |         |
|                      |                                                      |                   |             |   |         |
| ax. 1000 characters  |                                                      |                   |             |   |         |
|                      | Video title                                          |                   |             |   |         |
|                      |                                                      |                   |             |   |         |
| orary                |                                                      |                   |             |   |         |
|                      |                                                      |                   |             |   |         |
|                      | Audio Title                                          |                   |             |   |         |
| rary                 |                                                      |                   |             | _ |         |
|                      |                                                      |                   |             |   |         |
|                      |                                                      |                   |             |   |         |
|                      |                                                      |                   |             |   |         |
|                      |                                                      |                   |             |   |         |
|                      |                                                      |                   |             |   |         |
|                      |                                                      |                   |             |   |         |

... in der Anzeige auf der rechten Seite sehen Sie genau, wie das erstellte Content Item in der App aussehen wird.

Und ...

| ••• • • •              |                               |
|------------------------|-------------------------------|
| up <sup>visit</sup>    | Zaan Store > Co<br>Create Col |
| Home                   | Content                       |
| Manage Zaan Store:     | Title -                       |
| 🗄 Dashboard            | Wome                          |
| ĝ Publication Settings |                               |
| (i) Place Information  | Content                       |
| Enriched Images        | Image                         |
| ∩ Audio Tours          |                               |
| i⊟ Content Items       |                               |
| 段 Assets               |                               |
| ✓ Statistics           | 2                             |
| 🕸 Settings             |                               |
| Customised Design      |                               |

ontent Items ntent Item Item Title en's Clothing

D

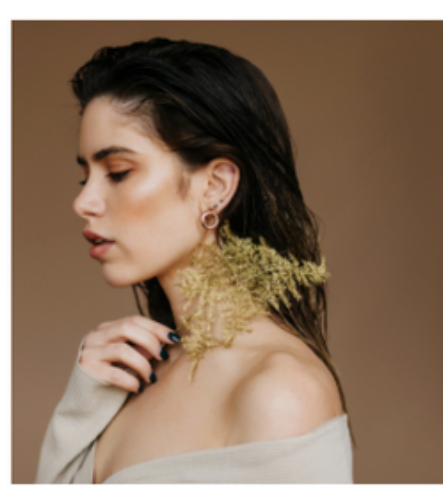

key-visual.jpg

Replace Remove

Image will also be used as preview thumbnail for the content item

In this area of the store, you can find women's clothes. It includes dresses, skirts, blouses, jackets, trousers, and jeans. All the clothes categories have different sizes to accommodate all the shapes and sizes, but if you cannot find the right one, don't hesitate to ask us.

Video title

Recommended text length is max. 1000 characters

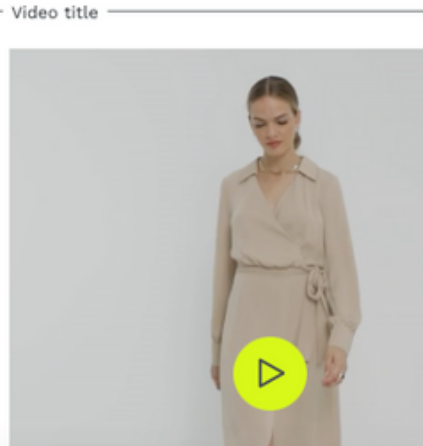

e test.cms.upvisit.io

?

App Preview

Jennifer Langton 🗸

# Women's Clothing in the Zaan Store Image title will not be shown but is recommended for accessibility

Women's Clothing Lookbook Video

Women's Clothing

In this area of the store, you can find women's clothes. It includes dresses, skirts, blouses, jackets, trousers, and jeans. All the clothes categories have different sizes to accommodate all the shapes and sizes, but if you cannot find the right one, don't hesitate to ask us.

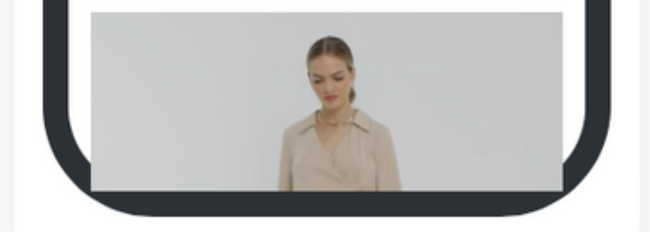

...nachdem Sie das Content Item gespeichert haben, können Sie den QR-Code herunterladen und ihn an das entsprechende Exponat in Ihrem Place anbringen.

Mit dem QR-Code können die Besucher das Content Item vor Ort öffnen und erleben.

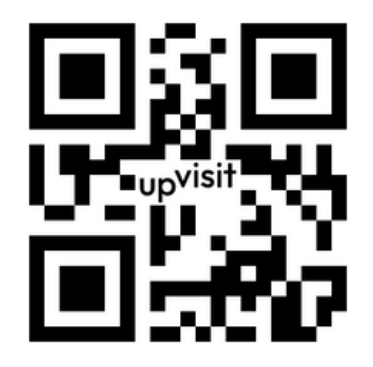

| •••                  |                                                                                                    |
|----------------------|----------------------------------------------------------------------------------------------------|
| up <sup>visit</sup>  | Women's Clothing in th<br>Replace Remove                                                                                                    |
| me                   | Image will also be used                                                                                                    |
| age Zaan Store:      | Tor the content item                                                                                                    |
| Dashboard            | In this area of the                                                                                                    |
| Publication Settings | different sizes to a                                                                                                    |
| Place Information    | the right one, don'                                                                                                    |
| Enriched Images      | Recommended text len                                                                                                    |
| Audio Tours          | Video title                                                                                                    |
| Content Items        | 6                                                                                                    |
| Assets               | A                                                                                                    |
| Statistics           |                                                                                                    |
| Settings             |                                                                                                    |
| Customised Design    |                                                                                                    |
|                      | 00:00<br>Women's Clothing Look<br>Replace Remove                                                                                                    |
|                      | Audio                                                                                                    |
|                      | Upload M                                                                                                    |
|                      | me<br>hage Zaan Store:<br>Dashboard<br>Publication Settings<br>Place Information<br>Enriched Images<br>Audio Tours<br>Content Items<br>Statistics<br>Settings<br>Customised Design |

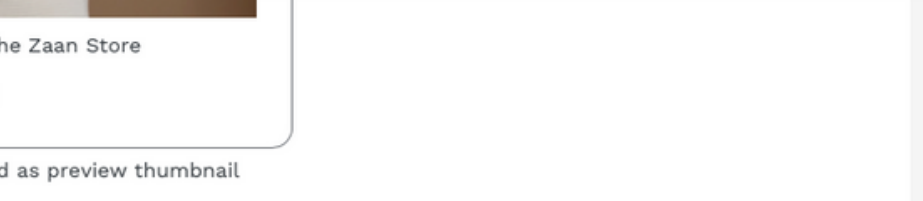

e store, you can find women's clothes. It includes dresses, ckets, trousers, and jeans. All the clothes categories have accommodate all the shapes and sizes, but if you cannot find 't hesitate to ask us.

ngth is max. 1000 characters

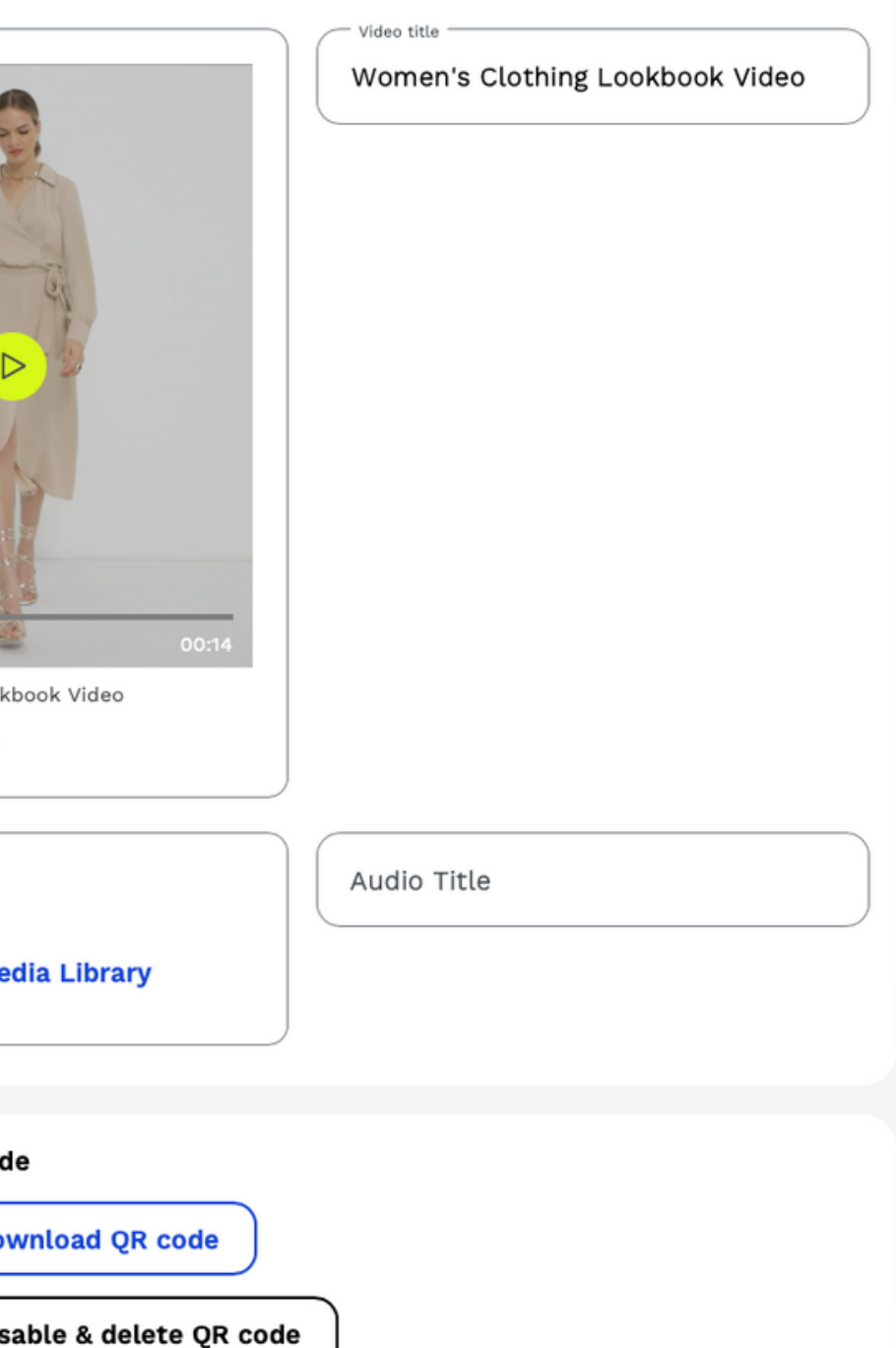

and place it next to an object or location that this content item corresponds to. code, they get redirected to this content item inside the UpVisit app.

different sizes to accommodate all the shapes and sizes, but if you cannot find the right one, don't hesitate to ask us.

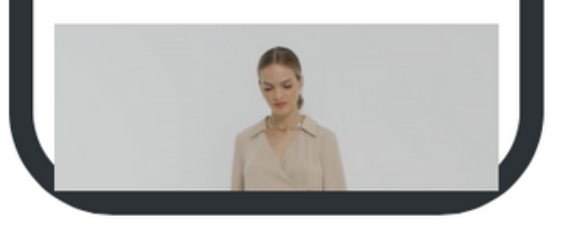

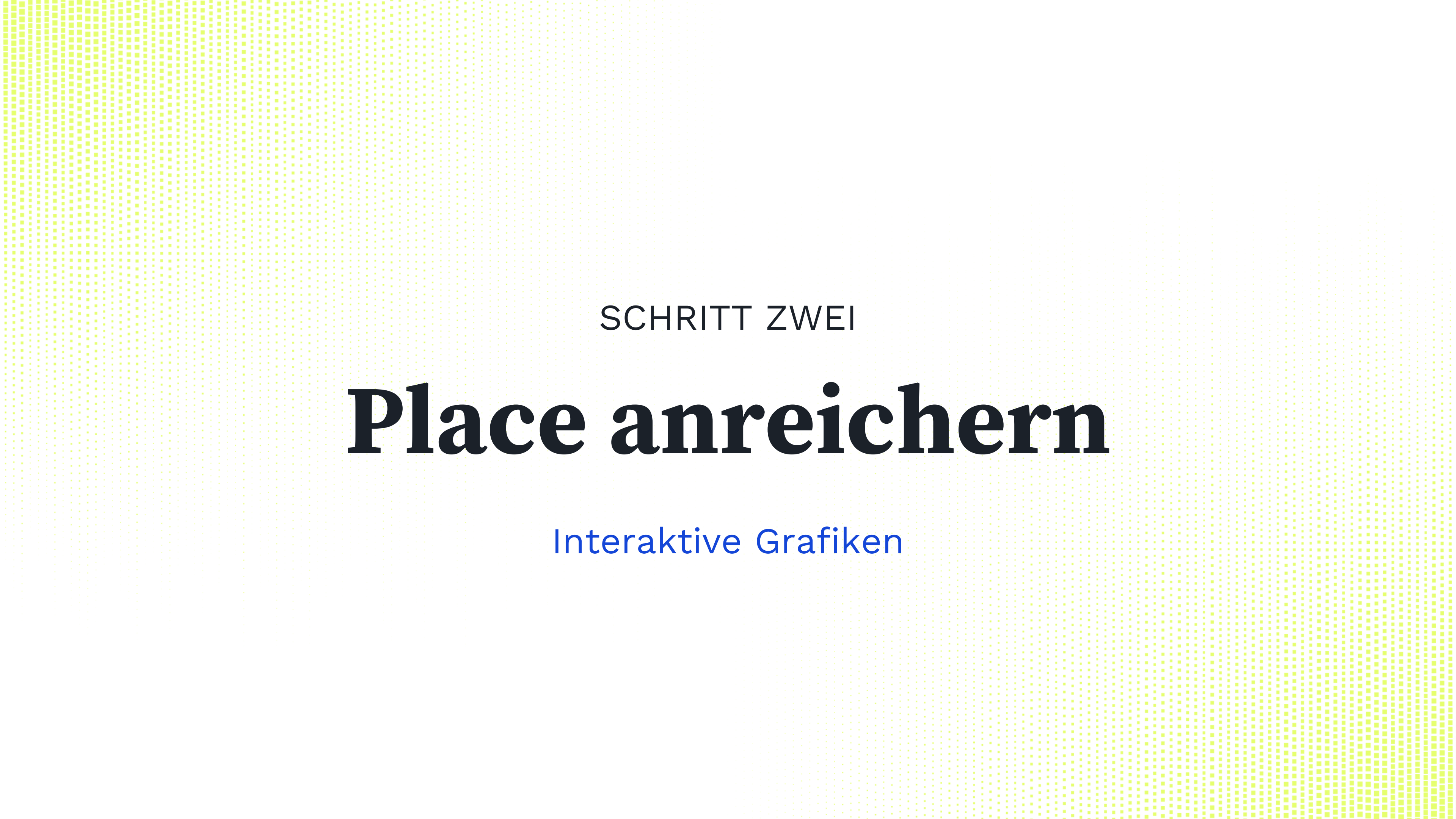

SCHRITT 2: PLACE ANREICHERN - INTERAKTIVE GRAFIKEN

Eine Interaktive Grafik bietet zusätzliche Informationen zu einem Bild, diese sind über die gelben anklickbaren Punkte zugänglich.

Es gibt unbegrenzte Möglichkeiten, die Interaktive Grafik zu verwenden: Grundrisse, Lagepläne, Speisekarten, Lifestyle-Bilder Ihrer Marke, Produktbilder, Produktionsmaschinen, Teamfotos usw.

Wir freuen uns darauf zu sehen, wie Sie diese leistungsstarke Funktion nutzen.

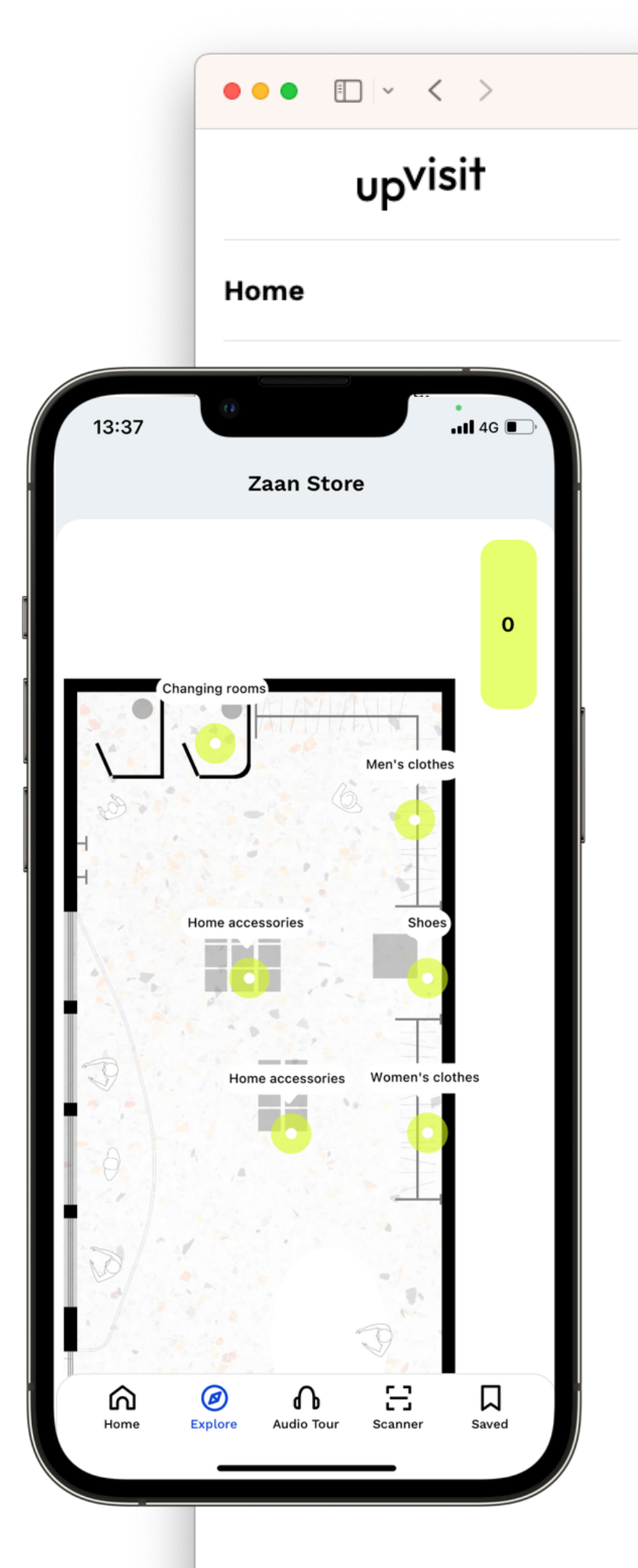

## Zaan Store > Enriched Images

D

### **Enriched Images**

Enriched images are images with content item markers placed on top. Other UpVisit place owners have used enriched images as annotated floor plans for indoor navigation, to present their learning content, or to show off their product features. Get creative and use enriched images to offer your visitors new interaction possibilities.

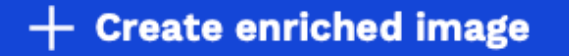

Beginnen Sie mit der Erstellung Ihrer Interaktiven Grafik, indem Sie das Hintergrundbild hochladen (oder es im Asset-Bereich auswählen)...

SCHRITT 2: PLACE ANREICHERN - INTERAKTIVE GRAFIKEN

| up <sup>visit</sup>                                                                                                    | Zaan Store > Enriched Images<br>Create enriched image |
|----------------------------------------------------------------------------------------------------|-------------------------------------------------------|
| Home                                                                                                    | Enriched Image Title                                  |
| Manage Zaan Store:                                                                                                    | Zaan Store Level 0                                    |
| 段 Publication Settings                                                                                                    |                                                       |
| (i) Place Information                                                                                                    | Step 1: Upload Background Image                       |
| Enriched Images                                                                                                    |                                                       |
| Audio Tours     Audio Tours     Audio Tours | Background image SVG                                  |
| i≡ Content Items                                                                                                    | Unload Media Library                                  |
| 橙 Assets                                                                                                    | ineura Library                                        |
| ✓ Statistics                                                                                                    | Upload an SVG file containing the background          |
| 🔅 Settings                                                                                                    |                                                       |
| 😌 Customised Design                                                                                                    |                                                       |
|                                                                                                    |                                                       |

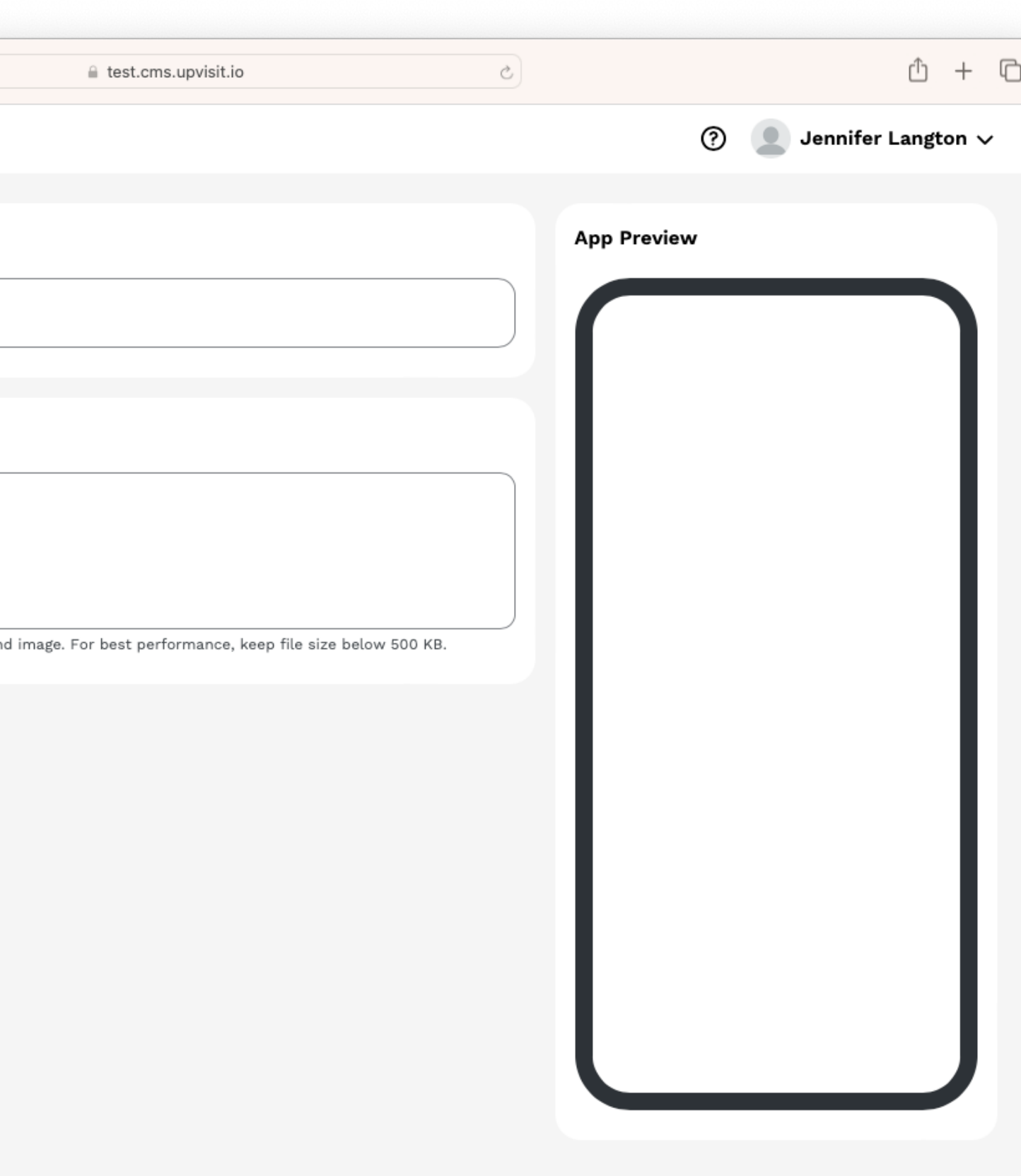

SCHRITT 2: PLACE ANREICHERN - INTERAKTIVE GRAFIKEN

...jetzt können Sie die Inhaltselemente, die Sie hervorheben möchten, in die Interaktive Grafik einfügen.

Wenn Sie die Maus über das Hintergrundbild bewegen, wird der Mauszeiger zu einem Fadenkreuz. Navigieren Sie mit der Maus zu der Stelle, an der ein Inhaltselement platziert werden soll. Klicken Sie mit der linken Maustaste. Nun öffnet sich ein Menü, in dem Sie das entsprechende Inhaltselement auswählen und platzieren können.

Ihre Änderungen sehen Sie live im Bildschirm auf der rechten Seite.

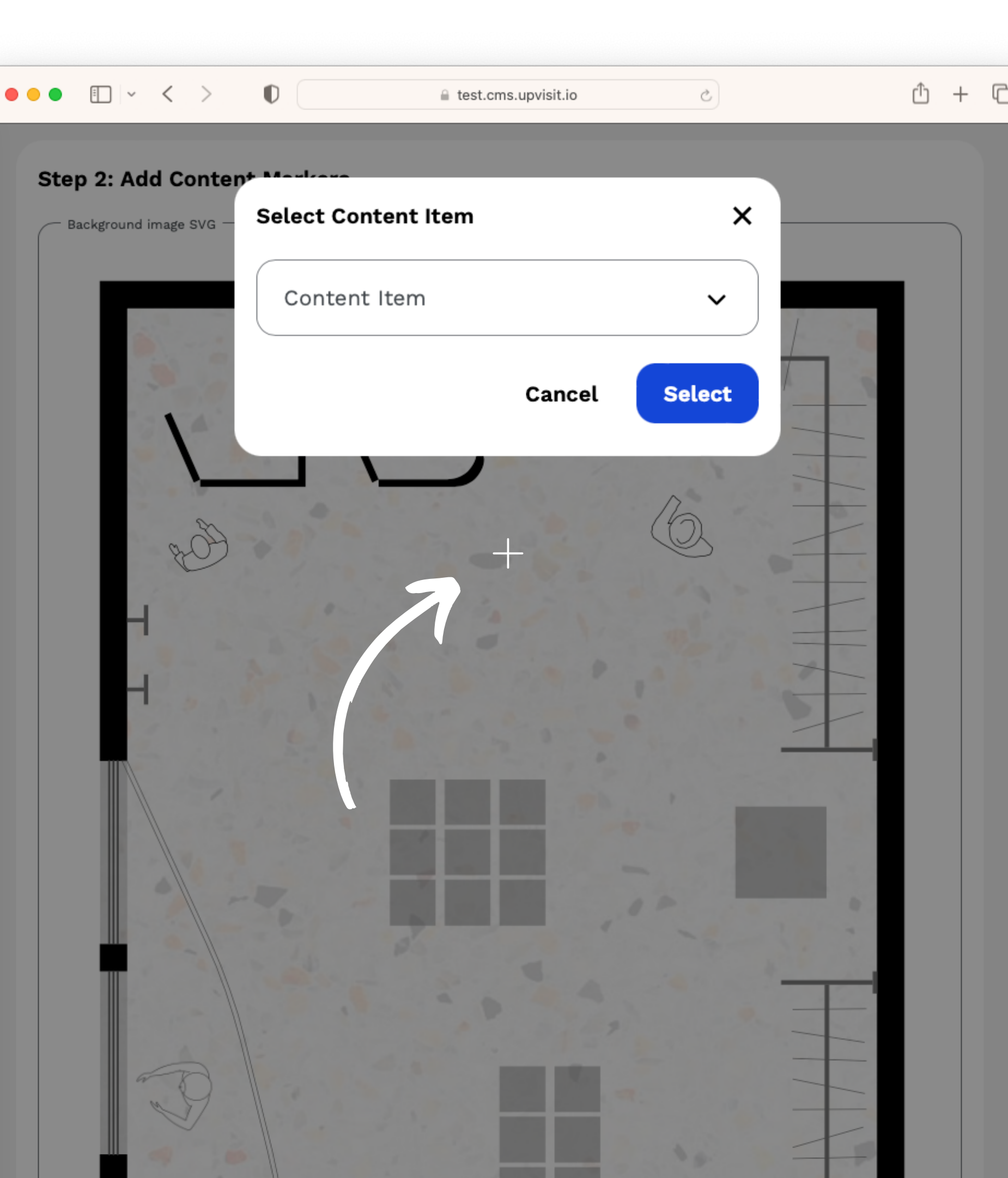

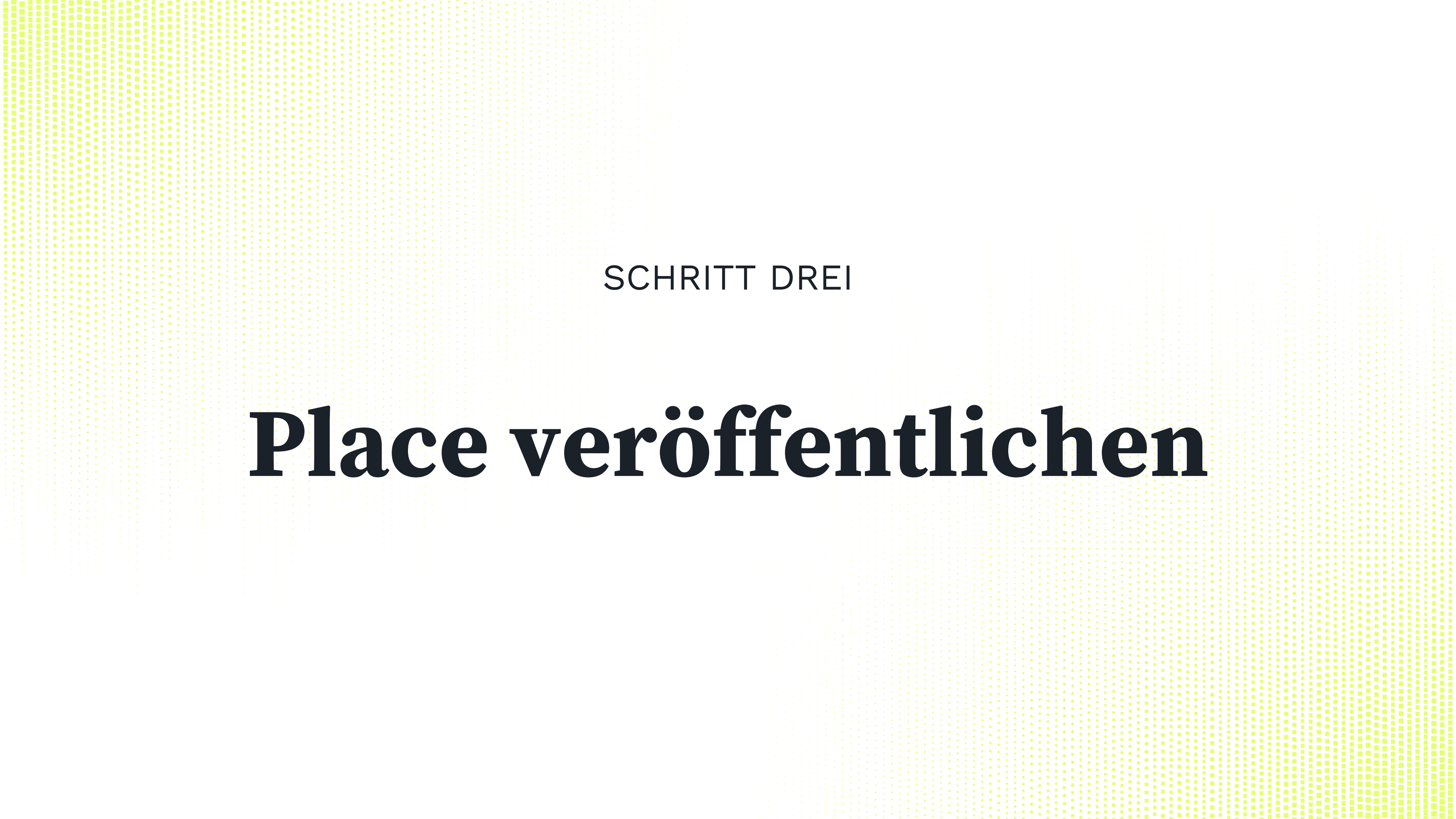

SCHRITT 3: PLACE VERÖFFENTLICHEN

Im Menüpunkt "Publication Settings" entscheiden Sie über den Publication Type Ihres Places, wenn Sie ihn veröffentlichen:

- Gelistet: Ihr Place wird unseren Besuchern auf der Entdeckungsseite und in der Suche vorgeschlagen.

- Nicht gelistet: Ihr Place ist nur per Code oder QR-Code erreichbar und wird nicht im UpVisit-Entdeckungsmodus angezeigt.

- Angepinnt: Ihr Place ist der einzige, der auf den Geräten in Ihrer Umgebung sichtbar ist (z. B. Monitore oder Tablets). Bitte kontaktieren Sie uns unter <u>customer-success@upvisit.io</u>, um dies einzurichten.

| •          | ••      |                 | ~     | <    | > |
|------------|---------|-----------------|-------|------|---|
|            |         | υp <sup>v</sup> | visi  | t    |   |
| Но         | me      |                 |       |      |   |
| Mar        | age Zaa | n Store         | :     |      |   |
|            | Dashb   | oard            |       |      |   |
| ¢          | Public  | ation           | Sett  | ings |   |
| <b>(</b> ) | Place   | Inforn          | natio | on   |   |
| ••         | Enrich  | ed Im           | ages  | 5    |   |
| ቤ          | Audio   | Tours           |       |      |   |
| ≔          | Conte   | nt Iter         | ns    |      |   |
| 솅          | Assets  |                 |       |      |   |
| <u>~</u>   | Statis  | tics            |       |      | [ |
| 钧          | Settin  | gs              |       |      |   |
|            | Custo   | nised           | Des   | ign  |   |
|            |         |                 |       |      |   |

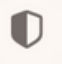

#### test.cms.upvisit.io

## Zaan Store > Publication Settings

#### Publication

#### **Unpublish place**

After you hit the "Publish place" button, you will be asked to choose your publication type. Your place with all your content will then be accessible in the UpVisit app.

#### **Publication Type**

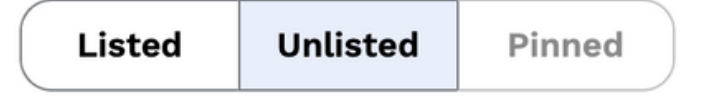

Listed: Your place is presented to users in the UpVisit discover mode.

Unlisted: Your place can only be accessed by code or QR code and is not shown in the UpVisit discover mode.

Pinned: Your place is the only one visible on your devices in your space (e.g. monitors or tablets).

Please contact us at info@upvisit.io to set this up.

### **Place QR Code**

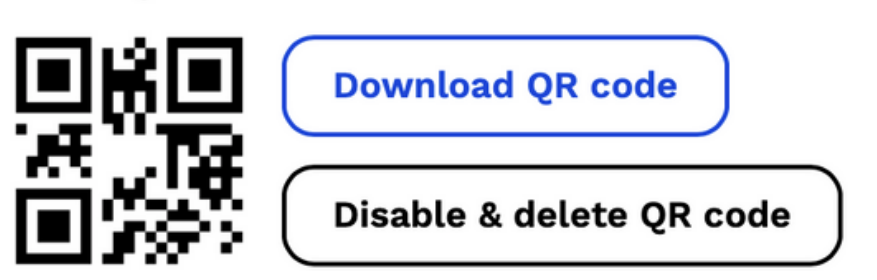

We provide you with a free personalised QR code that you can download, print and display in your place, or send to your audience in print or digital form. When users scan the QR code, they get redirected to your place inside the UpVisit app.

## **Ein paar praktische Tipps:**

Wenn Sie wissen, dass Sie mehrere Content Items erstellen möchten, laden Sie zunächst alle Bilder, Videos und Audiodateien in "Assets" hoch.

Erstellen Sie zunächst alle Content Items und fügen Sie sie dann zur Interaktiven Grafik hinzu.

Vergessen Sie nicht, Ihre Änderungen zu speichern und Ihren Place zu veröffentlichen.

# Lassen Sie sich inspirieren, lernen Sie von anderen.

Werfen Sie einen Blick auf unsere Sammlung von Anwendungsfällen und Best Practices

## Museum

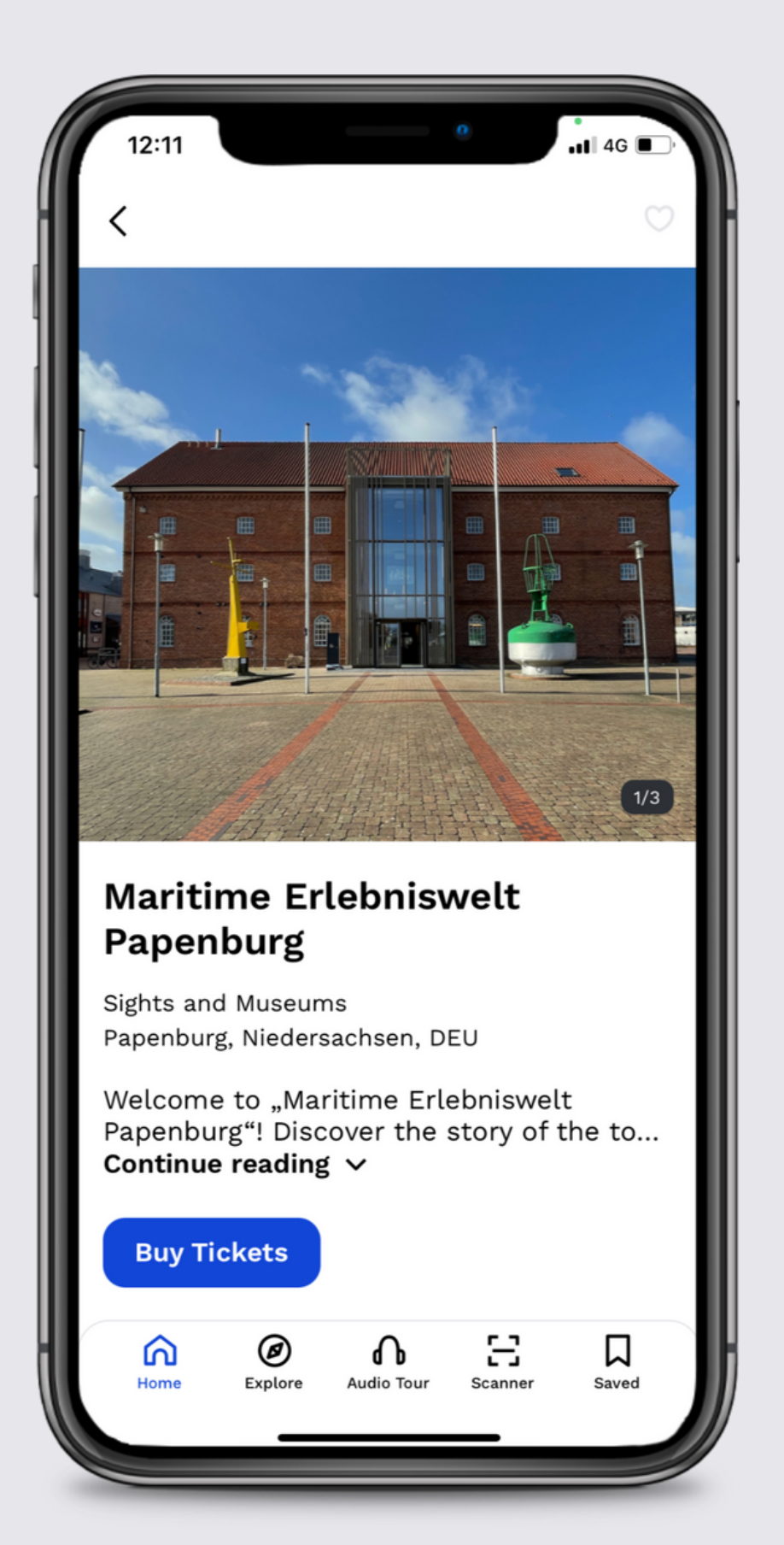

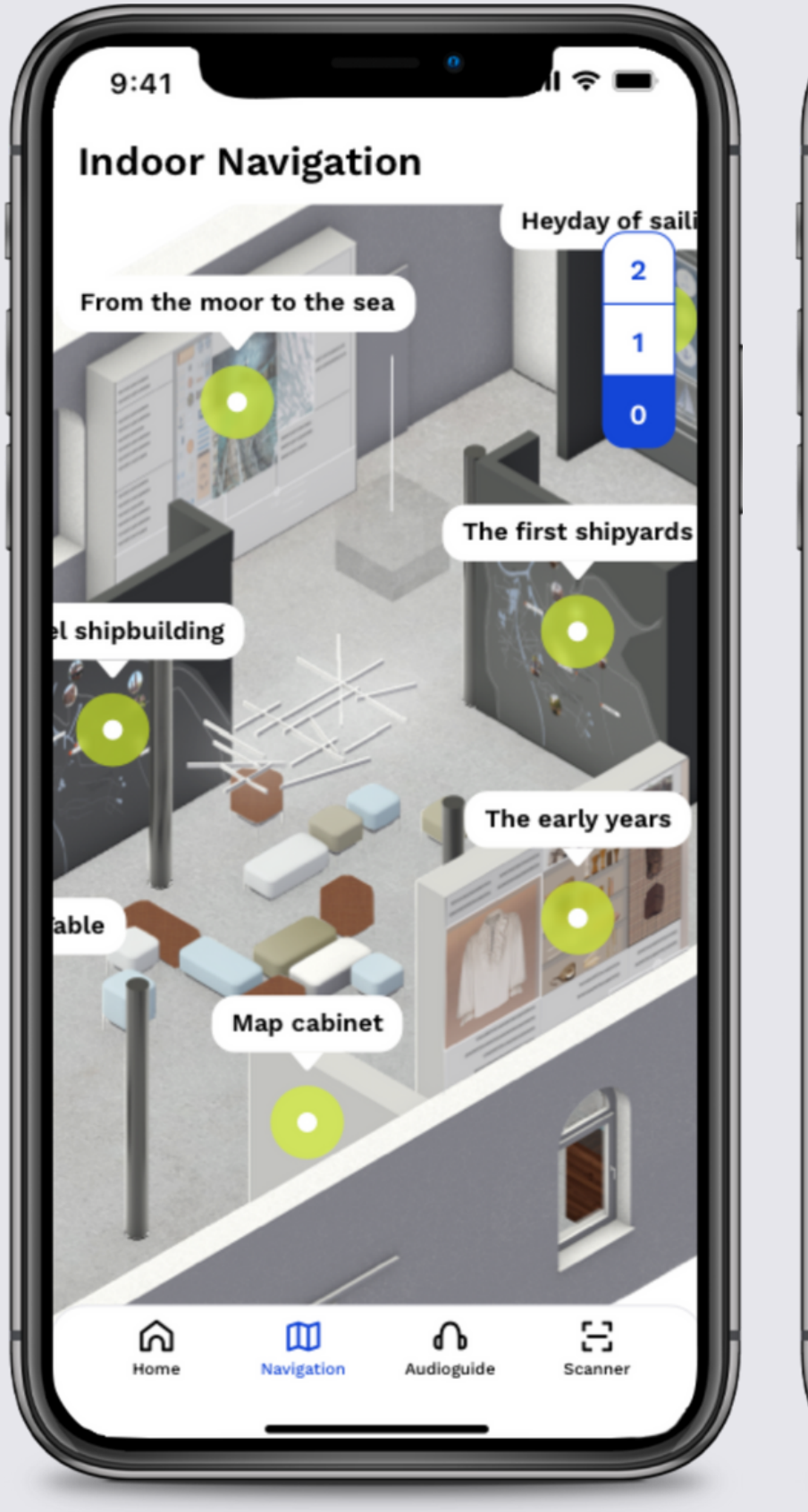

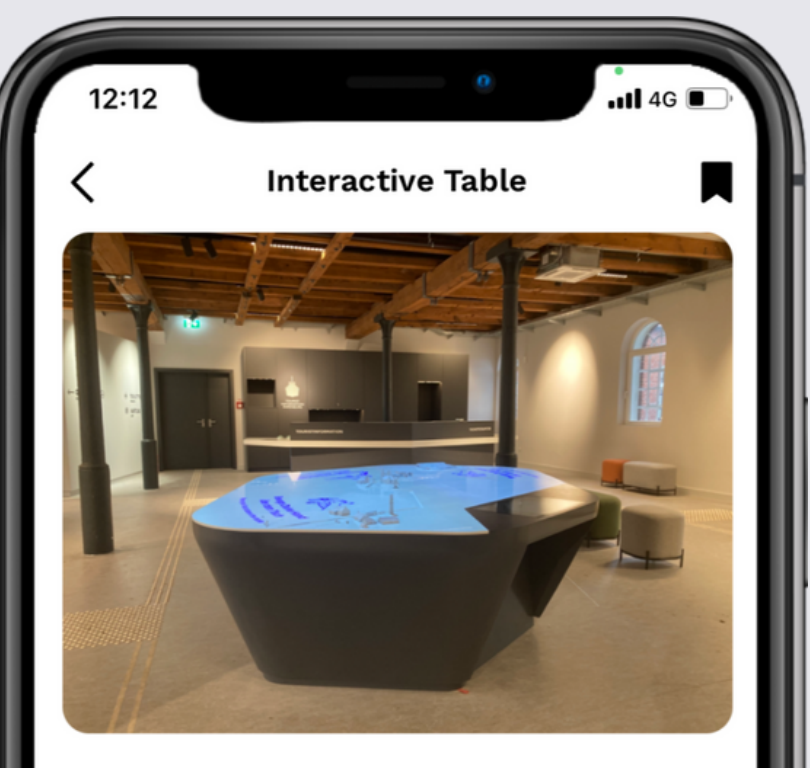

At this interactive map table, you will find the history of Papenburg laid out before you - with the canals that criss-cross the city, with the greatest sights and, of course, the world-famous Meyer Werft shipyard. You will see how Papenburg has developed over the past 400 years, from a settlement in the hostile moorland to a town of sea captains and the home of the world's most modern cruise ship yard.

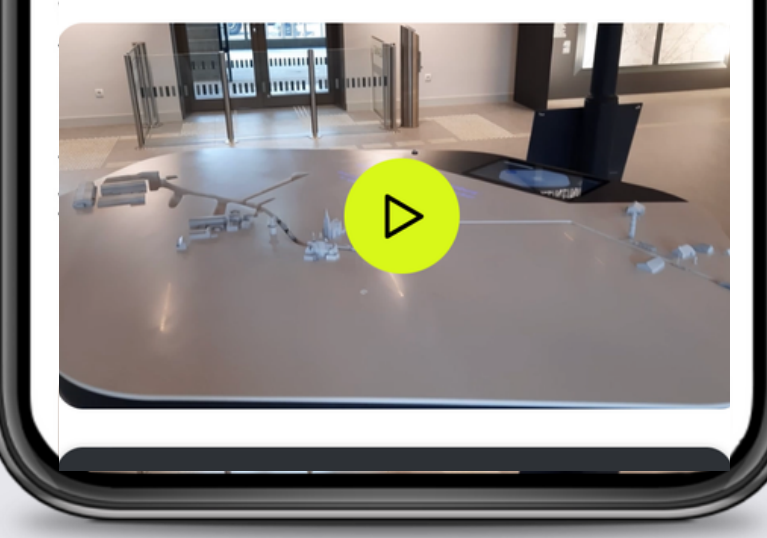

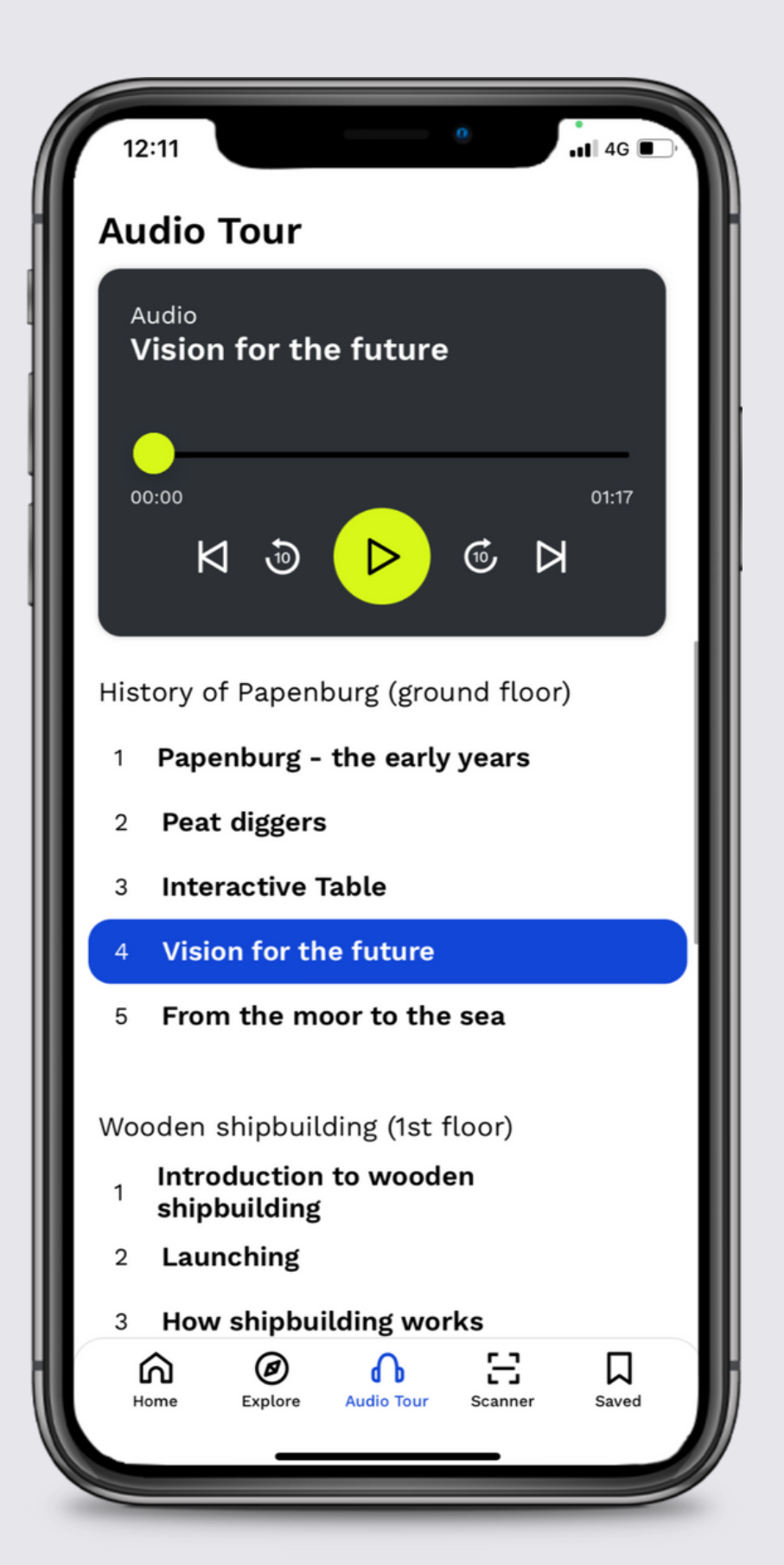

## **Exhibition**

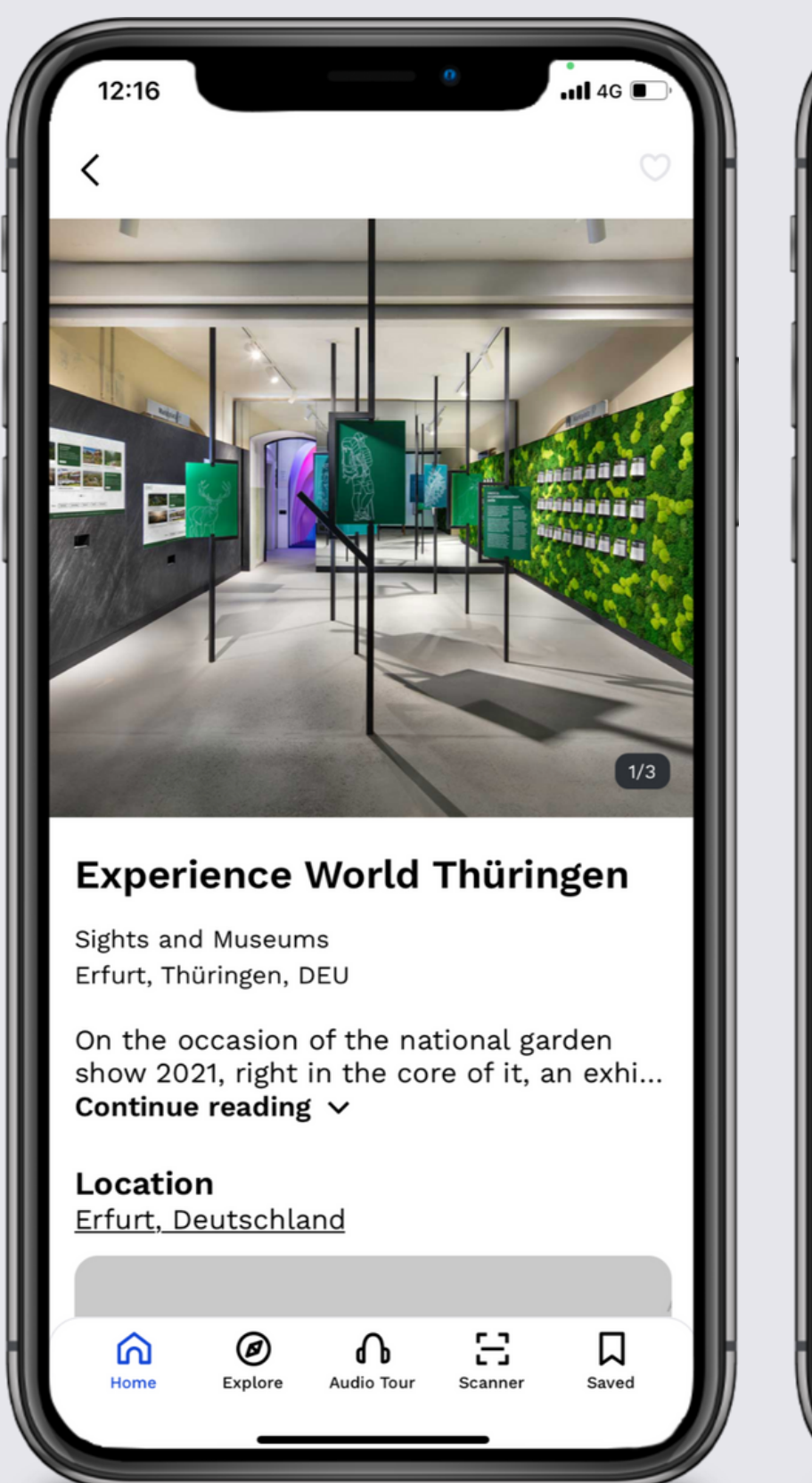

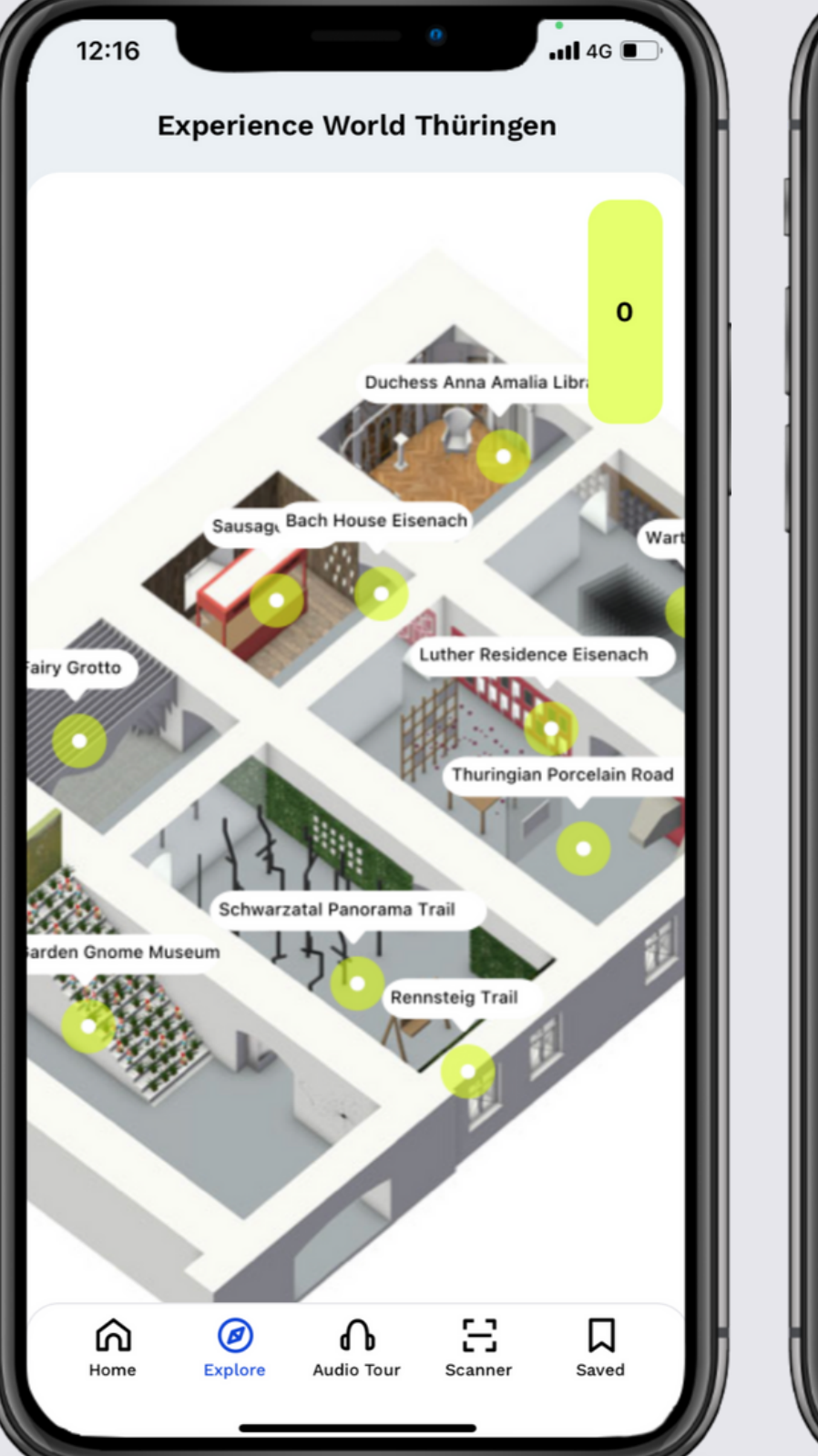

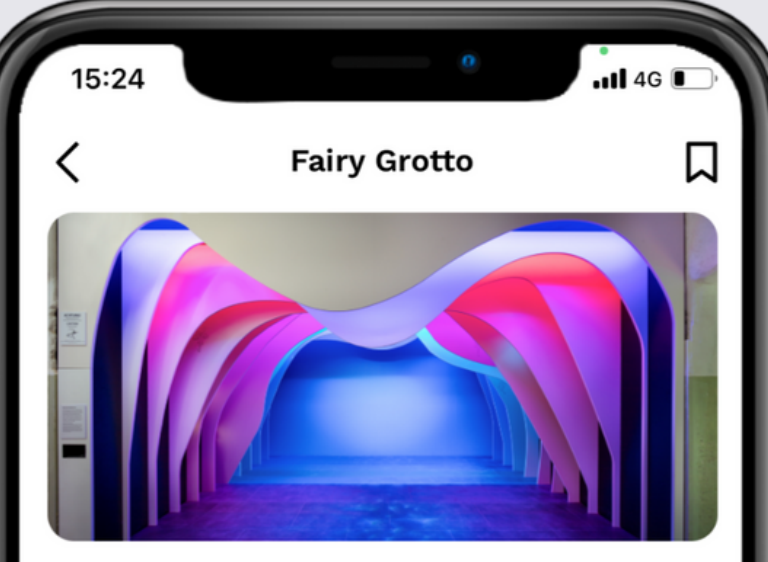

The former "Jeremias Glück" Mine was opened to visitors as a show mine on 31st May 1914. A few months earlier, scientists had discovered what is known as the Fairytale Dome and could hardly believe their eyes when they saw the beauty of the underground world. Since then more than 18 million people have visited the "Most colourful show grotto in the world". Feenweltchen Adventure Forest adds to the fairytale programme in Saalfeld,

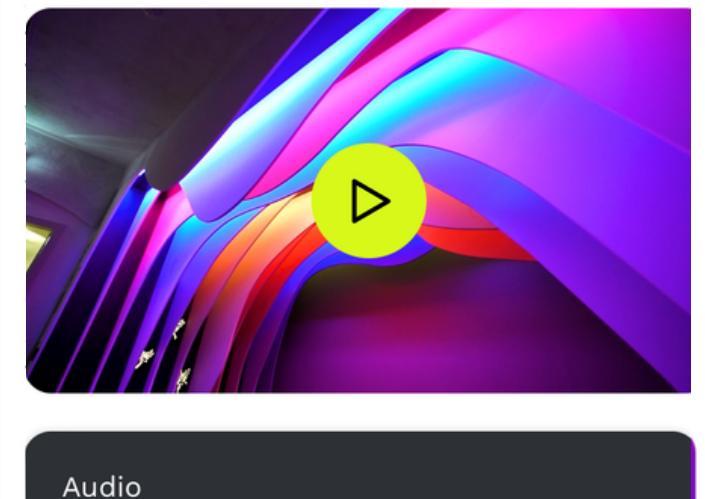

Audio Fairy Grotto

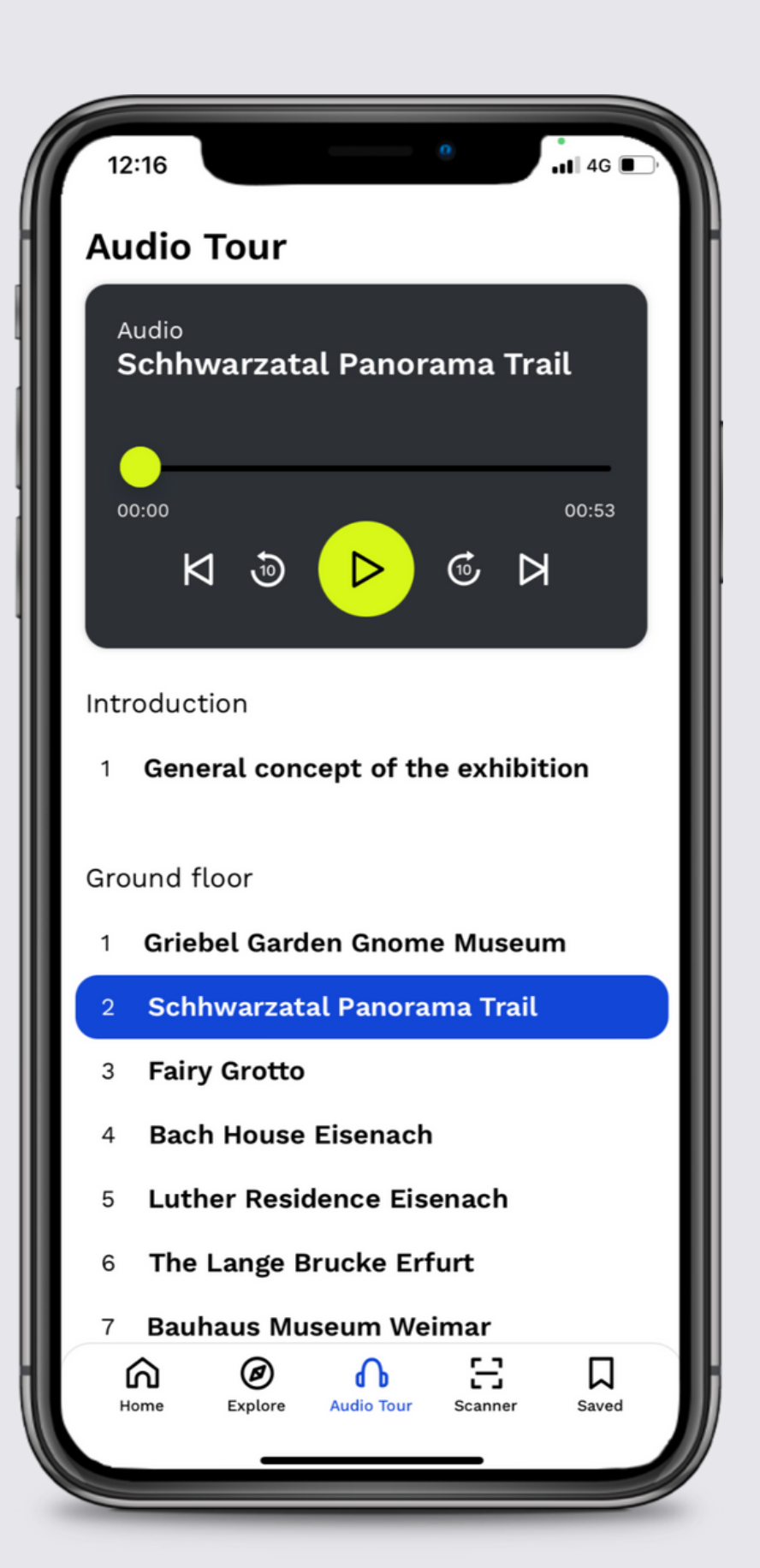

## Showroom

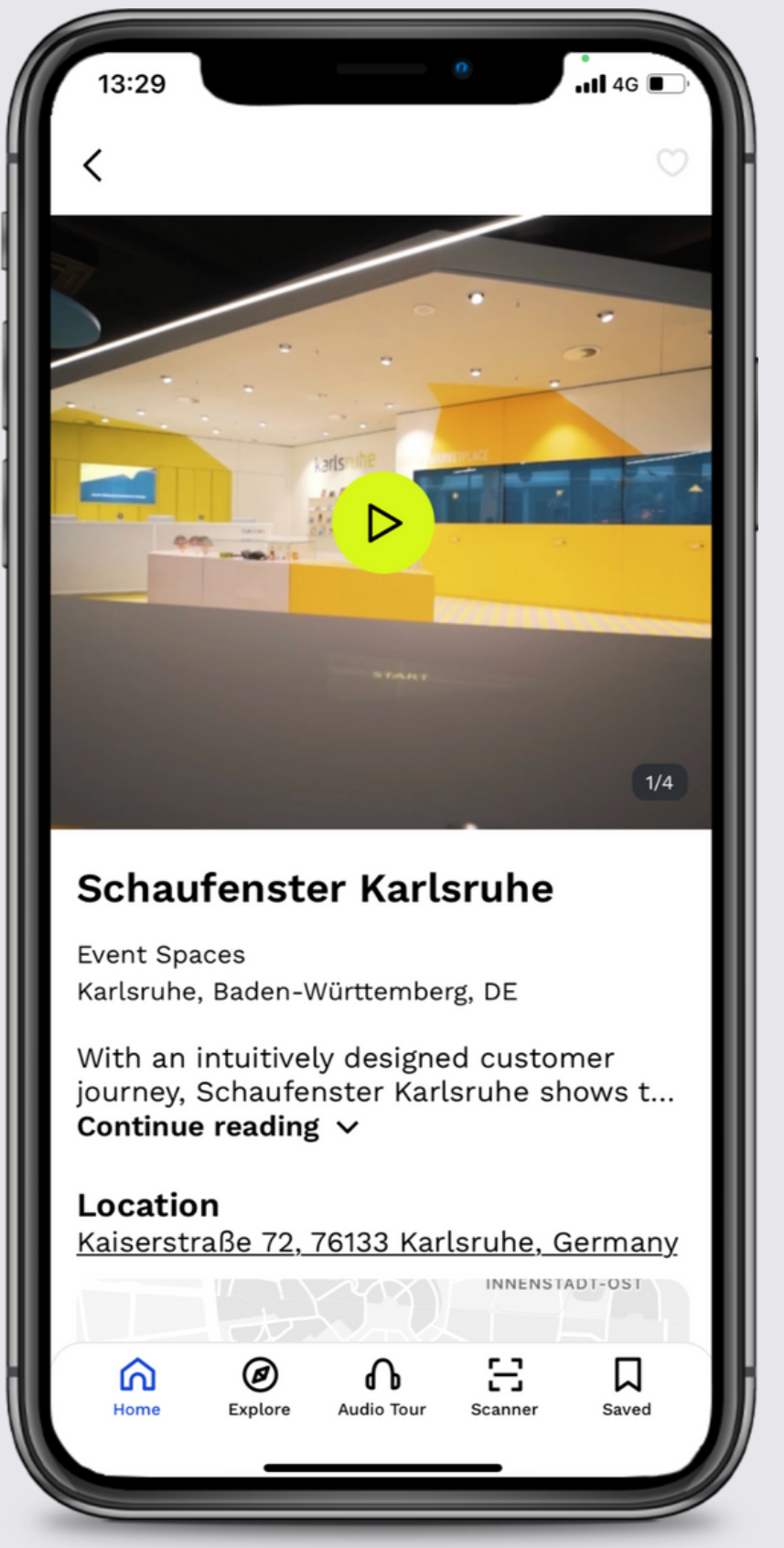

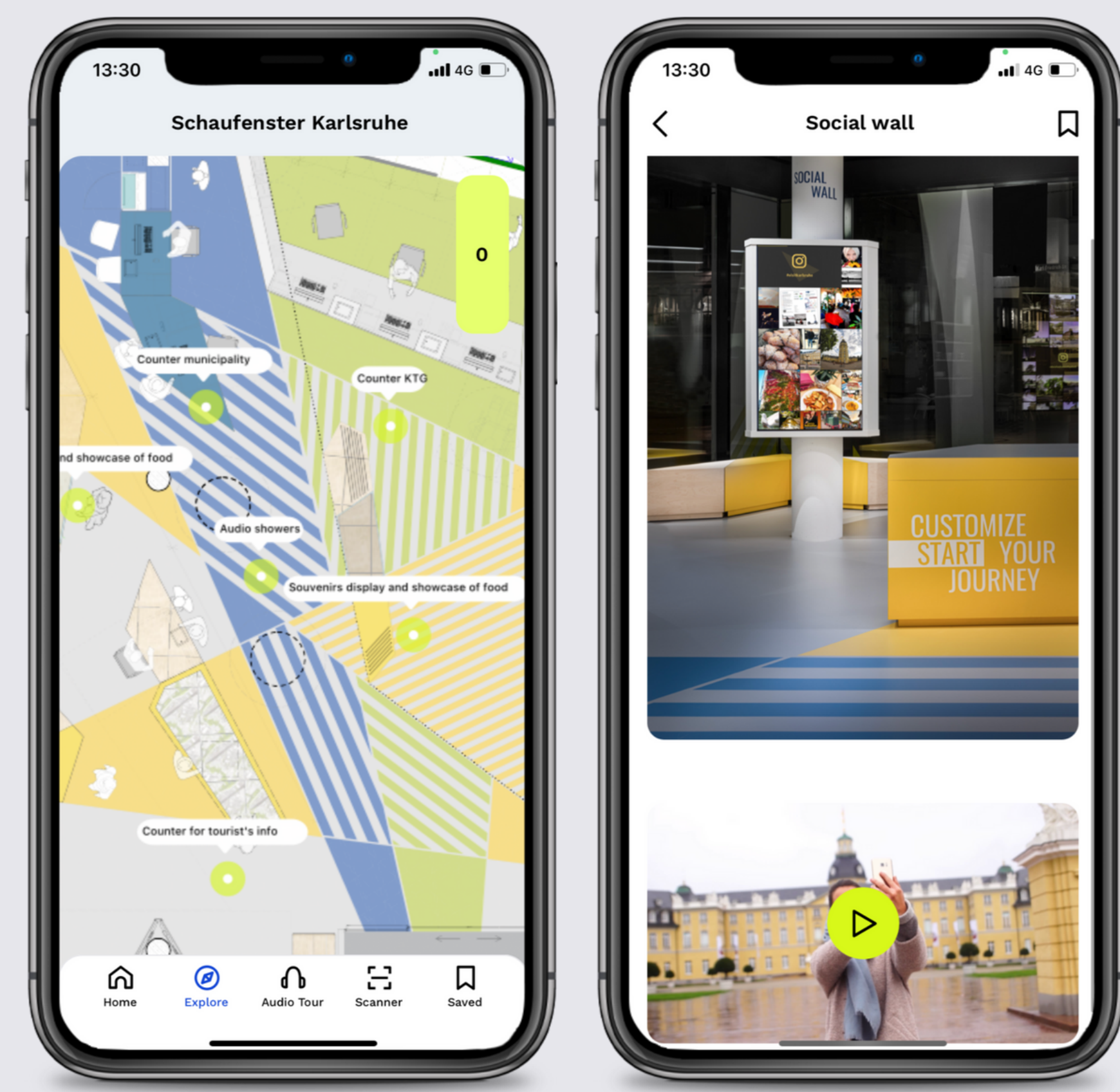

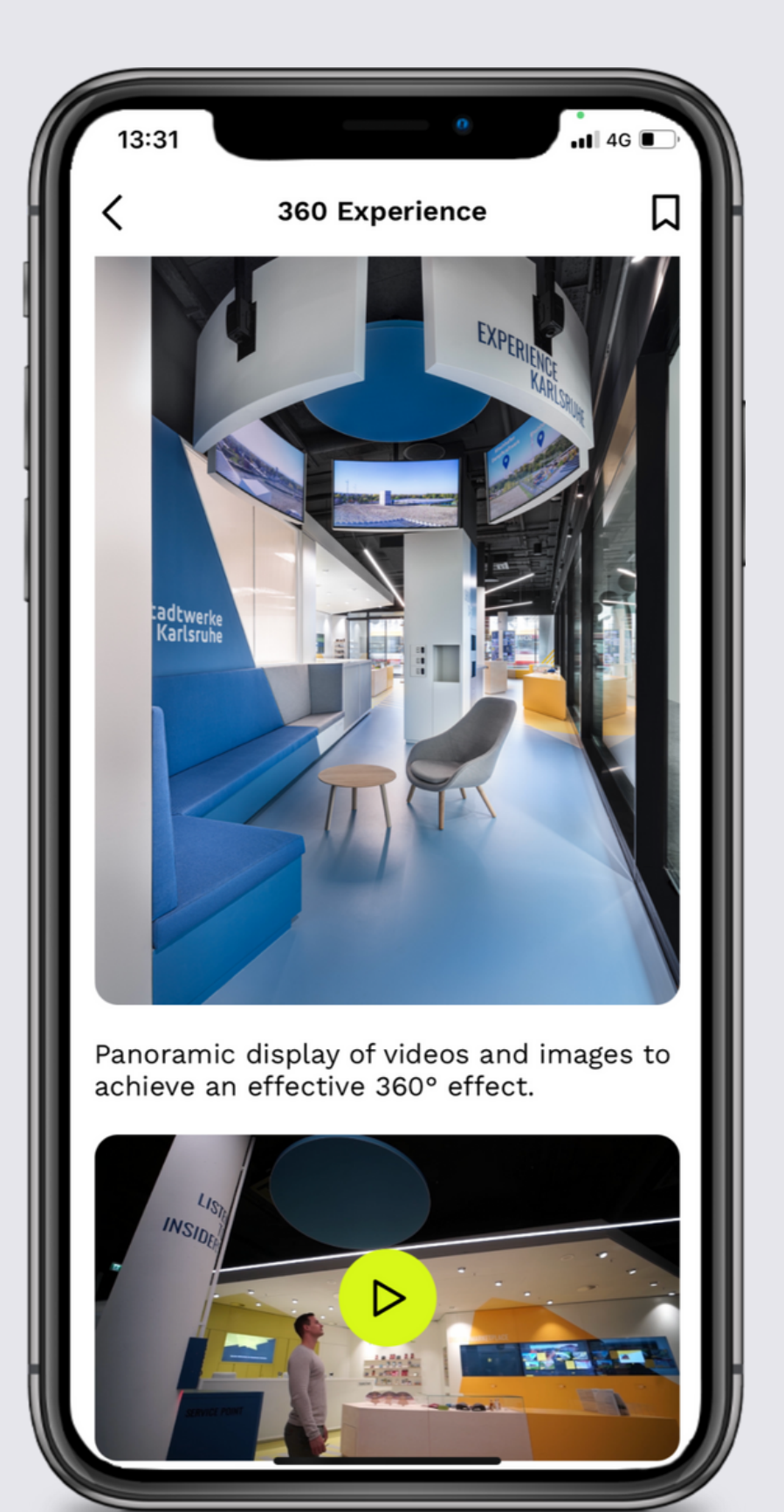

## **Store I**

![](_page_34_Picture_1.jpeg)

![](_page_34_Picture_2.jpeg)

![](_page_34_Picture_3.jpeg)

![](_page_34_Picture_5.jpeg)

## **Store II**

![](_page_35_Picture_1.jpeg)

![](_page_35_Picture_2.jpeg)

| 14:48 •••••••••••••••••••••••••••••••••••             |
|-------------------------------------------------------|
| Audio Tour                                            |
| Audio<br><b>Taste of the whole island</b>             |
| 00:00<br>00:48<br>00:48                               |
| Introduction                                          |
| 1 Introduction                                        |
| Wine Tasting                                          |
| 1 Wine Tasting                                        |
| Order and taste it in the comfort<br>of your own home |
| Wine lounge                                           |
| 1 Taste of the whole island                           |
| 2 Wine lounge                                         |
| Home Explore Audio Tour Scanner Saved                 |
|                                                       |

## Restaurant

![](_page_36_Picture_1.jpeg)

![](_page_36_Picture_2.jpeg)

![](_page_36_Picture_3.jpeg)

Crispy baked chicken breast in a brioche bun with fried egg, salad, French mayo, Grisons Alpine cheese, tomato. Served with East Swiss fries. [32€]

SUSTAINABILITY FACT: We get the chicken and the eggs from organic farmer Michi, who runs his farm on the outskirts of Celerina. The cheese is produced especially for us by a friendly family dairy. The cows stand on Swiss alpine pastures and feed on local herbs and grasses - no question, you can taste it.

![](_page_36_Picture_6.jpeg)

# **Golf Club**

![](_page_37_Picture_1.jpeg)

![](_page_37_Picture_2.jpeg)

![](_page_37_Picture_3.jpeg)

"A good drive is worth its weight in gold". Hole 16 is the challenging prelude to the final holes. Here you can win everything or lose just as quickly. The only thing that gives the player a little more length is the slightly downhill fairway. Don't take too many risks with your shot to the green on this long par 4. Water awaits you on the right and a deep green bunker on the left

![](_page_37_Picture_5.jpeg)

It is our mission to give our clients allaround support throughout the year, within the changing golfing seasons. This means in the autumn and winter months you would possibly put your focus more on improving technique, optimizing equipment, fitness, and nutrition, which would be an ongoing component throughout the year. As you approach the spring and summer months your focus would shift more to result-orientated training and mental strengths. So, our main mission is to offer you, throughout the year, support in all aspects of the game, to help you find consistency and offer more than just a "golf lesson", instead, help individuals reach their personal goals.

![](_page_37_Figure_7.jpeg)

## Zoo

![](_page_38_Picture_1.jpeg)

![](_page_38_Picture_2.jpeg)

![](_page_38_Picture_3.jpeg)

it has a very unusual shape. It is long, thin and curved and looks like an upside-down sickle. The flamingo's beak is used to filter food from the water. It contains numerous papillae and lamellae that enable the bird to filter small crustaceans and other tiny marine animals from the water. In addition, the flamingo also uses its beak to regulate its temperature by dipping it into cold water or stroking its body surfaces to cool down.

![](_page_38_Picture_5.jpeg)

## **Serviced Apartments**

![](_page_39_Picture_1.jpeg)

![](_page_39_Picture_2.jpeg)

![](_page_39_Picture_3.jpeg)

![](_page_39_Picture_4.jpeg)